# **Claude Terrier**

# Plate-forme métier odoo entreprise

- Initialisation de l'application
- Gestion des approvisionnements
- Gestion des ventes
- Gestion comptabilité, immobilisations
- Gestion des ressources humaines, paie
- CRM
- Gestion de projet
- Gestion documentaire
- Gestion des droits d'accès

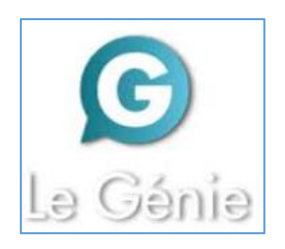

# Remarques méthodologiques

La mise en situation **Erbioline** est extraite de la Plateforme métier odoo diffusée par le Génie éditeur. Elle **met en œuvre les principales fonctionnalités d'odoo entreprise**, dans les domaines suivants :

- l'initialisation d'odoo;
- la gestion des approvisionnements ;
- la gestion des ventes ;
- la gestion comptable et la gestion des immobilisations ;
- la gestion des ressources humaines et de la paie ;
- la CRM ;
- la gestion de projets ;
- la gestion documentaire ;
- la gestion des droits d'accès.

L'intégralité de ces fonctionnalités peuvent être réalisées, en cloud, sur la **version démo d'odoo entreprise**. Attention, le nouveau modèle économique d'odoo consiste à faire payer le PGI, par conséquent certaines applications ne sont plus proposées dans la version libre publique. Dans ce cas les séquences correspondantes ne peuvent pas être réalisées.

#### Pédagogiquement deux solutions sont possibles :

#### Vous avez accès à la plateforme métier odoo\*\* :

- Réaliser les exercices d'entraînement de la plateforme concernant la société **Knit-Wave** (environ 7 h\*).
- Consolider les acquis par la réalisation des travaux de la mise en situation Erbioline 22 h\* : Ciel GC = 11 h + Ciel Paye = 6 h 30 + Ciel Comptabilité 5 h).

Ces entrainements et travaux sont réalisés à l'aide des fiches ressources et vidéos pédagogiques accessibles en ligne sur la plateforme numérique.

- > Vous n'avez pas accès à la plateforme odoo\*\* :
  - Réaliser directement la mise en situation Erbioline (22 h\* : Ciel GC = 11 h + Ciel Paye = 6 h 30 + Ciel Comptabilité 5 h) dans le cadre d'un apprentissage.

Réaliser Ces travaux à l'aide des fiches ressources, proposées dans la 2<sup>e</sup> partie de cet l'ouvrage.

# Remarques

- 1. Chaque ligne de consigne se termine par un nombre entre parenthèses (1-04 ; 2-01...). Ces codes renvoient au numéro de la fiche et de la vidéo à consulter sur la plate-forme pour réaliser le travail demandé.
- 2. Pour réaliser ces travaux l'élève ou l'étudiant doit disposer d'un accès à une entreprise préinstallée nommée **Erbioline** ou pouvoir créer son entreprise **Erbioline**. Il n'est pas nécessaire que les bases soient alimentées en données, les travaux sont conçus pour que l'utilisateur développe par la pratique la base de données vierge initiale.
- L'élève ou l'étudiant doit créer en début de formation un dossier de sauvegarde sur son ordinateur ou dans son espace personnel nommé odoo-erbioline. Il y sauvegardera tous les fichiers PDF ou autres qui seront créés au cours de la formation.
- 4. Les séquences suivent une progression logique. Les exercices doivent donc être réalisés dans l'ordre indiqué par la numérotation. Il reste cependant possible de modifier l'ordre de certaines séquences. La CRM ou la gestion de projet peuvent être dissociés des autres modules.

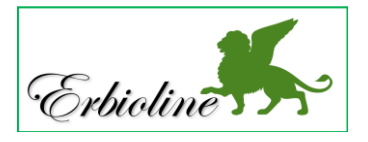

<sup>\*</sup> Les durées indiquées correspondent à une mise en œuvre complète de Ciel.

<sup>\*\*</sup> L'accès à la plateforme odoo nécessites un abonnement auprès du Genie éditeur.

# Table des matières

Remarques méthodologiques, 2 Sommaire, 3 Aux sources des PGI, 5 L'entreprise Erbioline, 7

# Partie 1 : mise en situation Erbioline

|                   |                                                    | Durée  | Page |
|-------------------|----------------------------------------------------|--------|------|
| Initialisation de | l'application                                      | 50'    |      |
| Séquence 1        | Entreprise, banque, exercices comptables, document | 20'    | 8    |
| Séquence 2        | Comptes et journaux                                | 30'    | 9    |
| Gestion des ap    | provisionnements                                   | 3h10   |      |
| Séquence 3        | Fournisseurs                                       | 40'    | 10   |
| Séquence 4        | Catégorie d'articles                               | 10'    | 11   |
| Séquence 5        | Articles et stocks                                 | 50'    | 12   |
| Séquence 6        | Inventaire des stocks                              | 15'    | 13   |
| Séquence 7        | Chaine des achats                                  | 55'    | 14   |
| Séquence 8        | Statistiques                                       | 20'    | 16   |
| Gestion des ve    | ntes                                               | 4h35   |      |
| Séquence 9        | Clients                                            | 40'    | 17   |
| Séquence 10       | Catégories de clients et tarifs                    | 40'    | 19   |
| Séquence 11       | Chaine de ventes                                   | 1h10   | 20   |
| Séquence 12       | Avoir sur retour de marchandises                   | 30'    | 22   |
| Séquence 13       | Avoir financier                                    | 20'    | 23   |
| Séquence 14       | Mise en situation de synthèse                      | 45'    | 24   |
| Séquence 15       | Statistiques commerciales et export de données     | 30'    | 25   |
| Gestion compt     | able                                               | 3h20   |      |
| Séquence 16       | Initialiser la comptabilité                        | 30'    | 26   |
| Séquence 17       | Saisie d'écritures courantes                       | 30'    | 27   |
| Séquence 18       | Gestion des immobilisations                        | 30'    | 29   |
| Séquence 19       | Lettrer les comptes                                | 20'    | 30   |
| Séquence 20       | Rapprochement bancaire (état de rapprochement)     | 30'    | 31   |
| Séquence 21       | Déclaration de TVA                                 | 30'    | 33   |
| Séquence 22       | Ecritures d'inventaire, bilan, compte de résultat  | 30'    | 34   |
| Gestion des res   | ssources humaines et de la paie                    | 3 h 55 |      |
| Séquence 23       | Gestion des employés                               | 50'    | 35   |
| Séquence 24       | Recruter un salarié (procédure)                    | 50'    | 37   |
| Séquence 25       | Paramètre de comptabilisation                      | 30'    | 39   |
| Séquence 26       | Les bulletins de salaires                          | 55'    | 40   |
| Séquence 27       | Gestion quotidienne des salariés (Congés, frais)   | 50'    | 42   |
| CRM               |                                                    | 50'    |      |
| Séquence 28       | Suivi de la prospection (pistes et opportunités)   | 50'    | 43   |
| Gestion de pro    | jet                                                | 50'    |      |
| Séquence 29       | Gestion des projets et des tâches                  | 50'    | 45   |

# Partie 2 : fiches ressources

#### 1 - Initialisation d'odoo

- 1-01 Installer une application,47
- 1-02 Configurer les applications,48
- 1-03 Ecran et affichage, 49
- 1-04 Initialiser l'entreprise (RS, coordonnées,
- SIRET, logo...), 50
- 1-05 Initialiser la banque de la société IBAN, 51
- 1-06 Initialiser les exercices comptables, 51
- 1-07 Initialiser les journaux et les comptes, 49
- 1-08 Mettre à jour les taux et comptes de TVA, 52
- 1-09 Exporter des données sous Excel, 52

#### 2 - Gestion des approvisionnements Gestion des articles et des fournisseurs

- 2-01 Gérer les fournisseurs, 53
- 2-02 Paramétrer le régime fiscal des fournisseurs (France ou intracommunautaire), 53
- 2-03 Paramétrer les familles d'articles, 54
- 2-04 Gérer les articles, 54
- 2-05 Initialiser les quantités en stocks, 55
- 2-06 Paramétrer les règles de gestion des stocks, 56

#### Chaine documentaire des achats

- 2-07 Créer un devis fournisseur, 56
- 2-08 Convertir un devis en commande ferme (Bon de commande), 57
- 2-09 Créer une commande directe sans devis, 57
- 2-10 Réceptionner les articles (bon de réception), 58
- 2-11 Convertir un bon de commande en facture et l'imprimer, 59
- 2-12 Payer une facture fournisseur, 60
- 2-13 Enregistrer un retour de marchandises fournisseur, 60
- 2-14 Créer un avoir fournisseur, 61
- 2-15 Paramétrer les conditions de règlement, 61
- 2-16 Afficher des statistiques sur les achats, 62

#### 3 - Gestion des ventes

#### Gestion des clients et des commerciaux

- 3-01 Créer une catégorie de partenaires, 63
- 3-02 Créer et modifier des tarifs différents, 63
- 3-03 Créer une remise particulière pour un client, 64
- 3-04 Gérer les clients, 64
- 3-05 Paramétrer un client Zone euro ou hors zone Euro, 65
- 3-06 Rechercher un client, 65

#### 3-07 - Paramétrer les commerciaux, 66

Chaine documentaire des ventes

#### 3-08 - Créer un devis client, 67

- 3-09 Convertir un devis en commande ferme (Bon de commande), 67
- 3-10 Enregistrer un acompte à la commande, 68
- 3-11 Sortir les articles du stock (Bon de livraison), 69
- 3-12 Convertir la commande en facture, 69
- 3-13 Enregistrer un règlement client, 70
- 3-14 Enregistrer un retour d'article client, 70
- 3-15 Créer une facture d'avoir client, 71
- 3-16 Facturer les frais de paiement en retard, 72
- 3-17 Paramétrer un escompte commercial, 72
- 3-18 Afficher des statistiques commerciales, 72

#### 4 - Gestion comptable et immobilisation Comptabilité

- 4-01 Visualiser les écritures comptables,74
- 4-02 Enregistrer les à nouveaux, 74
- 4-03 Saisir, modifier, valider, contrepasser des écritures comptables, 74
- 4-04 Afficher et imprimer les mouvements d'un compte, 75
- 4-05 Préparer la déclaration de TVA, 75
- 4-06 Faire un état de rapprochement,75
- 4-07 Lettrer les comptes, 76
- 4-08 Éditer le budget, 77
- 4-09 Éditer le livre des tiers et la balance âgée, 77
- 4-10 Éditer le bilan et compte de résultat, 78
- 4-11 Clôturer l'exercice comptable, 78

#### **Gestion des immobilisations**

- 4-12 Créer un type d'immobilisation, 79
- 4-13 Créer une immobilisation à partir de la facture d'achat, 79
- 4-14 Créer manuellement une immobilisation, 80
- 4-15 Sortir une immobilisation, 80

# 5 – Gestion des ressources humaines et de la paie

#### Recrutement

- 5-01 Créer un salarié, 81
- 5-02 Créer un contrat de travail salarié, 81
- 5-03 Recruter un salarié (procédure de recrutement), 82
- 5-04 Gérer les congés des salariés, 83
- 5-05 Gérer les notes de frais des salariés, 84

#### Paie

La procédure de paie utilise le module Payroll lequel présente des lacunes, qui le rendent inutilisable dans un contexte réel. Nous l'utilisons pour montrer le fonctionnement général de ce type d'application.

- 5-06 Installer l'application de paie, 85
- 5-07 Paramétrer des éléments fixes de paie (Plafond SS, Convention collective, etc.), 85
- 5-08 Paramétrer une prime de vacances, 85
- 5-09 Paramétrer la comptabilisation de la paie, 87
- 5-10 Créer un bulletin de salaire. 88
- 5-11 Valider un bulletin de paie, 88
- 5-12 Visualiser les écritures de paie, 88

#### 6 - CRM

- 6-01 Créer une piste commerciale, 89
- 6-02 Transformer une piste en opportunité, 89
- 6-03 Planifier un rendez-vous avec une opportunité, 89
- 6-04 Transformer une opportunité en devis, 90

#### 7 – Gestion de projet

- 7-01 Créer un projet, 91
- 7-02 Gérer les tâches d'un projet, 91

#### 8 – Gérer les documents

8-01 - Lier et archiver les documents, 93

#### 9 – Gestion des droits d'accès

- 9-01 Ajouter un nouvel utilisateur à odoo, 93
- 9-02 Paramétrer des droits d'accès, 93
- 9-03 Modifier le mot de passe d'un utilisateur, 94

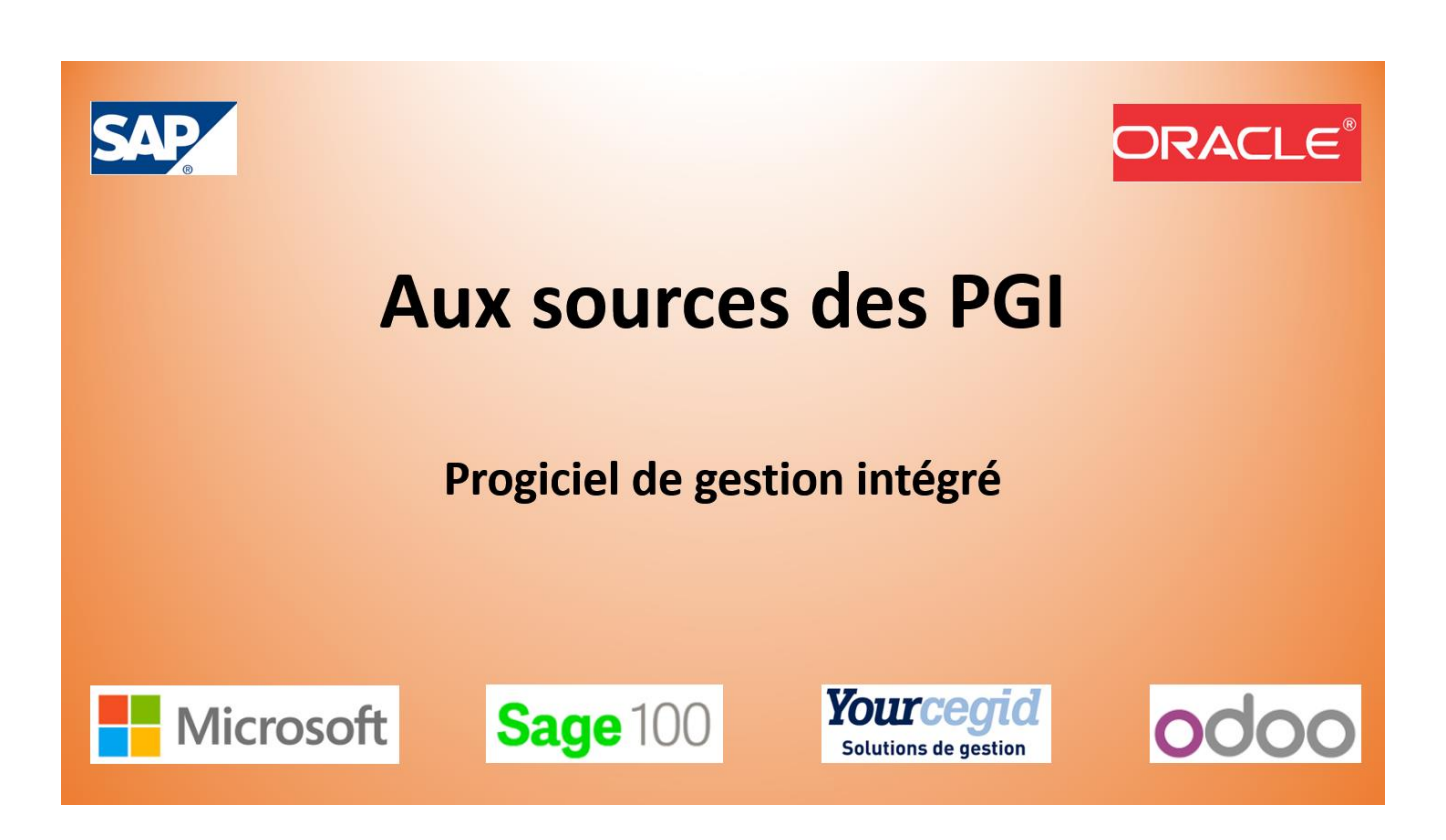

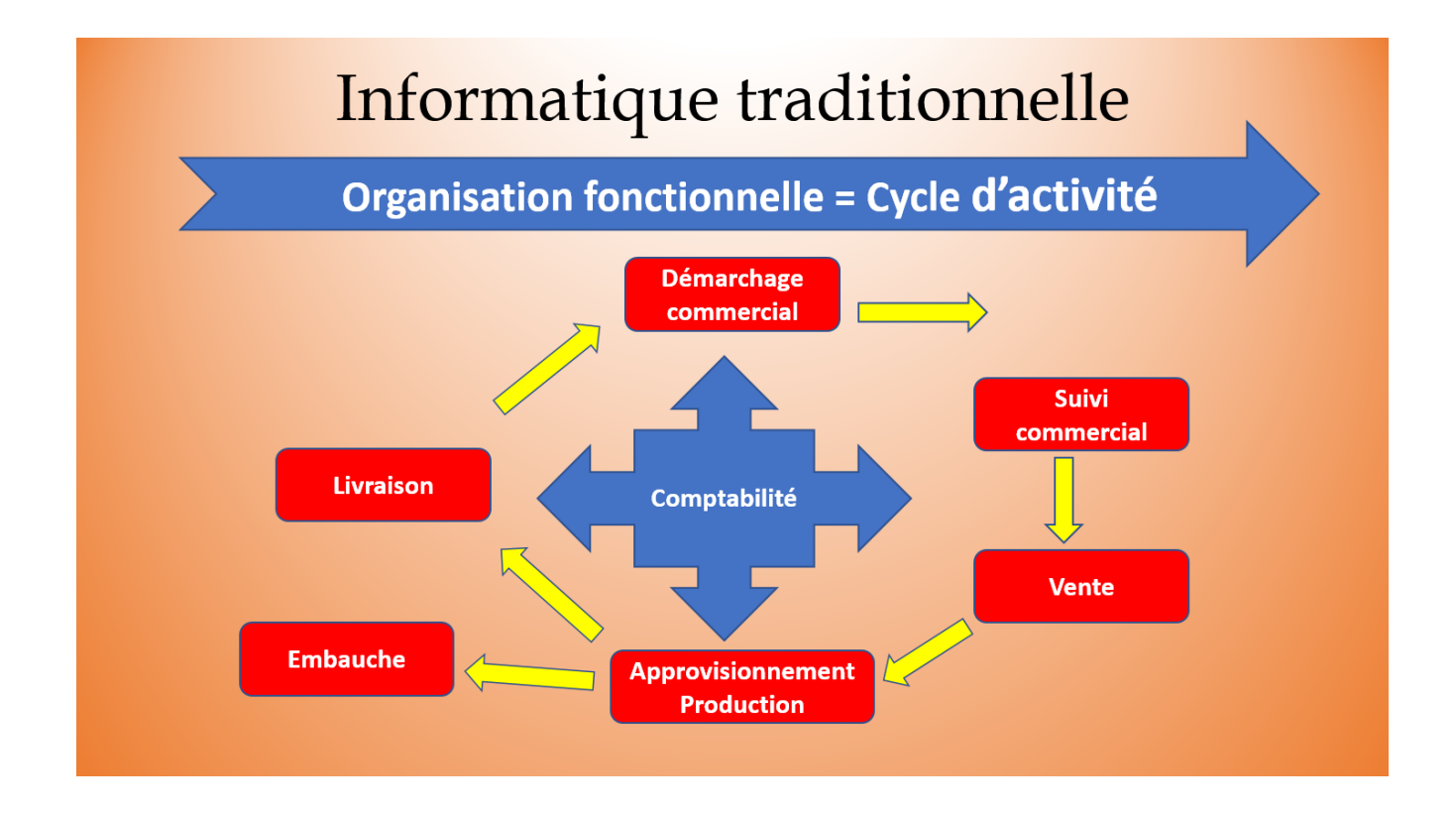

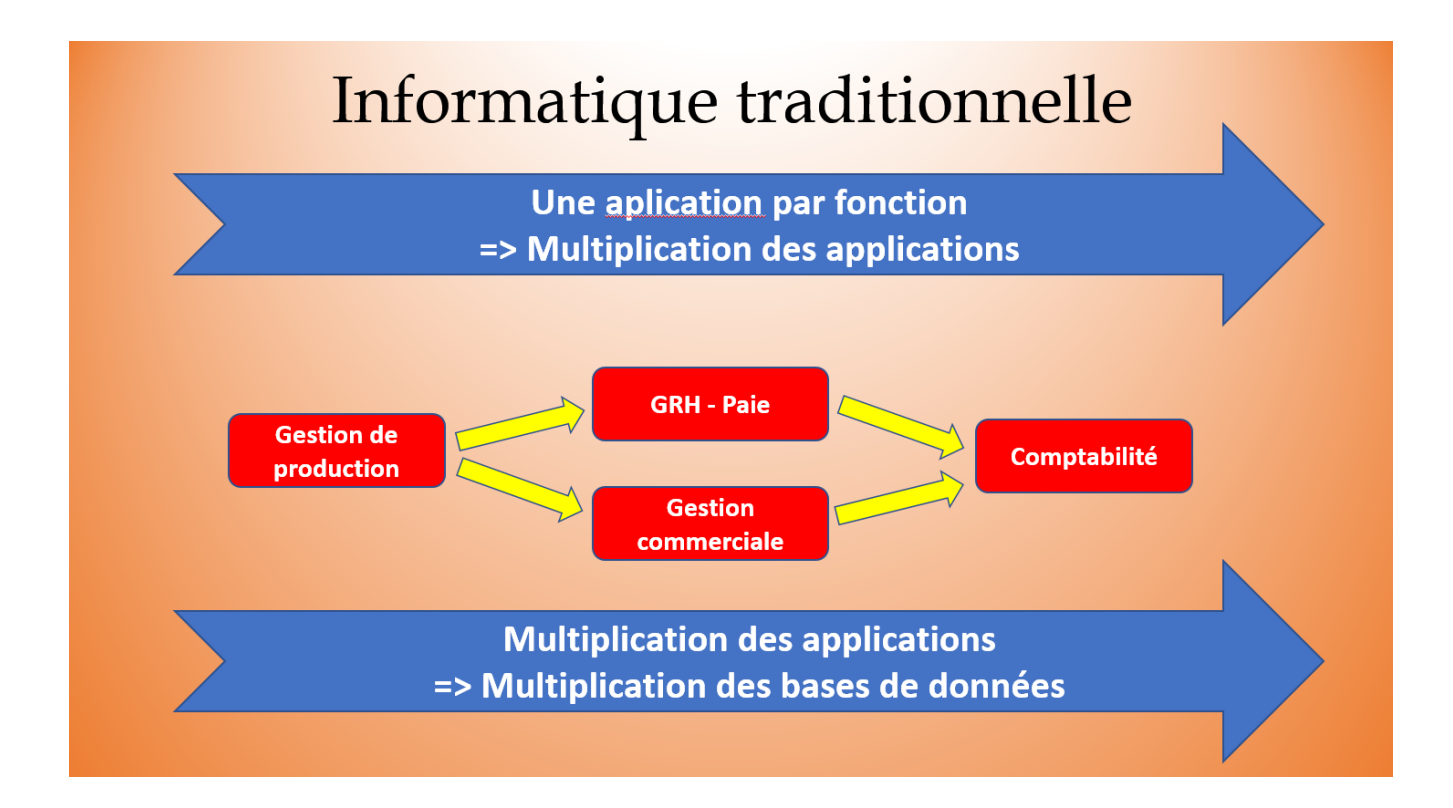

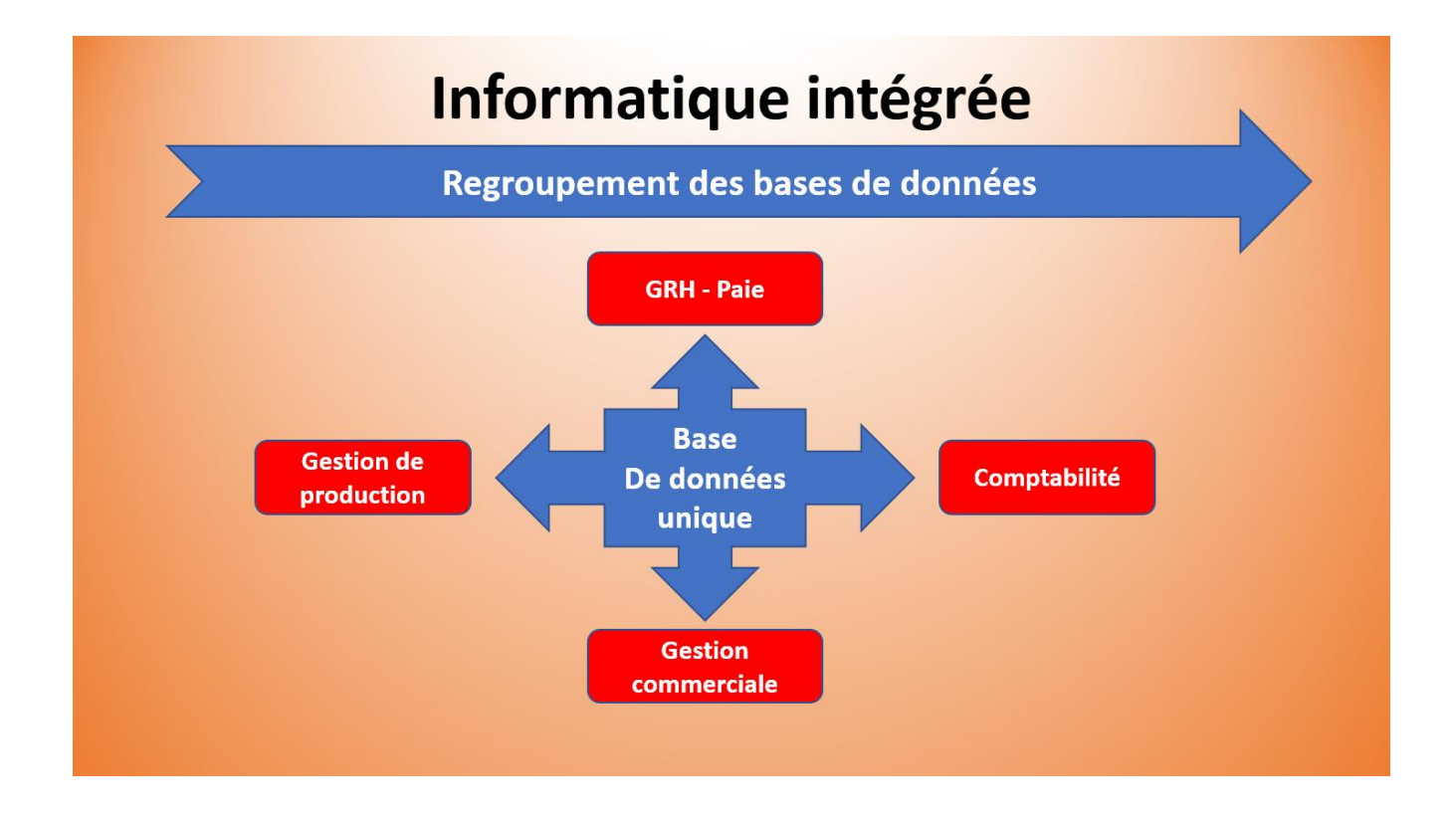

# L'entreprise

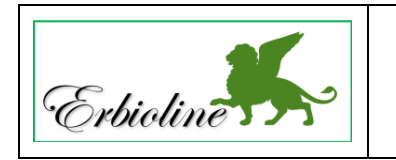

Société Erbioline 11 Avenue Palais Grillet - 69002 LYON Tél. : 04 78 22 33 44 - Fax : 04 78 22 33 45 Mèl : contact@erbioline.com - Site web : http://www.erbioline.com

La société a été créée en 2005 par Camille Berthod qui en est PDG. Le siège social est à Lyon.

Spécialiste en parfum et cosmétique Camille Berthod a suivi sa formation à l'université de Padou en Italie, d'où la référence au lion de Venise dans le logo. Elle a conçu une ligne de parfums rares, déclinés en crèmes et savons qu'elle fait fabriquer à Grasse, dans le département du Var, pour les parfums et à Venise pour les crèmes et savons. Elle reçoit les produits transformés et assure dans ses locaux l'empaquetage et le packaging.

Son activité est donc la suivante :

- Achats ventes de parfums, savons, crèmes,
- Achats ventes d'accessoires : Rouges à lèvres, brosses...,
- Création de parfums personnalisés,
- Création d'ambiance olfactive dans l'évènementiel.

| Extrait de la gamme d'articles |               |               |                  |                    |  |
|--------------------------------|---------------|---------------|------------------|--------------------|--|
|                                |               | •             |                  |                    |  |
| Ligne Erbioline                |               |               | Achat/vente      |                    |  |
| Parfums                        | Crèmes        | Savons        | Accessoires      | Prestation         |  |
| Camélia                        | Camélia       | Camélia       | Brosse T1        | Création de parfum |  |
| Cèdre                          | Cèdre         | Cèdre         | Brosse T2        | personnalisé       |  |
| Genièvre noir                  | Genièvre noir | Genièvre noir | Brosse T3        | Animation          |  |
| Hortensias                     | Hortensias    | Hortensias    | Rouge à lèvre C1 | évènementiel       |  |
| Iris                           | Iris          | Iris          | Rouge à lèvre C2 |                    |  |
| Jasmin                         | Jasmin        | Jasmin        | Rouge à lèvre C3 |                    |  |
| Magnolia                       | Magnolia      | Magnolia      | Rouge à lèvre C4 |                    |  |
| Méharée                        | Méharée       | Méharée       |                  |                    |  |
| Pivoine                        | Pivoine       | Pivoine       |                  |                    |  |
| Trois roses                    | Trois roses   | Trois roses   |                  |                    |  |

#### Organigramme de la société

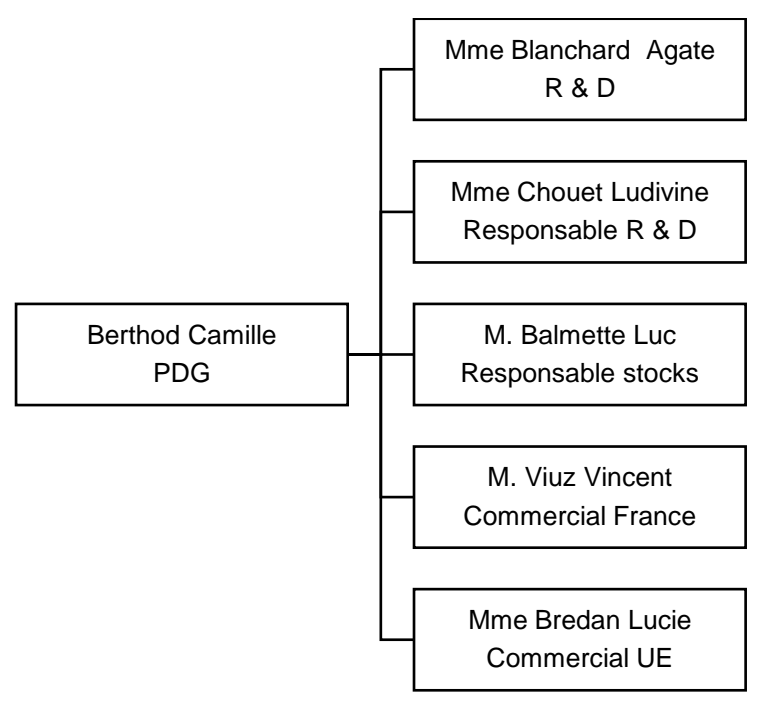

| odoo       | 1 – Initialisation de l'application                | Erbioline |
|------------|----------------------------------------------------|-----------|
| Séquence 1 | Entreprise, banque, exercices comptables, document | 20'       |

Le numéro entre parenthèse en fin de chaque ligne de consigne (1-04 ; 2-01...) renvoie au numéro de la fiche et de la vidéo à consulter pour réaliser le travail demandé

#### Travail à faire

• Initialisez les références de l'entreprise. (1-04)

| Paramètres de<br>la société | Raison sociale : <b>Nom étudiant-erbioline</b> (Exemple : Dupont-erbioline)<br>Adresse : <b>11 rue Palais Grillet – 69002 LYON</b><br>Pays : <b>France</b><br>Forme juridique : <b>SARL</b> |
|-----------------------------|----------------------------------------------------------------------------------------------------|
| Coordonnées                 | Tél. :       04 78 22 xx xx - Fax :       04 78 22 xx xx         Mel :       contact@erbioline.com       - Site web : <a href="http://www.erbioline.com">http://www.erbioline.com</a>       |
| Immatriculation             | RCS : <b>LYONB876 580 077</b><br>SIRET : <b>87658007700017</b><br>APE : <b>2042Z</b>                                                                                                    |

• Initialisez le compte banque. (1-05)

|        | N° Banque : <b>512001</b>   |
|--------|-----------------------------|
| Banque | Banque : <b>CIC</b>         |
|        | IBAN : 40256 78125 12545987 |

• Initialisez l'exercice comptable. (1-06)

| Exercice comptable                                                            |  |
|-------------------------------------------------------------------------------|--|
| Indiquer la date du dernier jour de l'exercice comptable : <b>31 décembre</b> |  |

| odoo       | 1 – Initialisation de l'application | Erbioline |
|------------|-------------------------------------|-----------|
| Séquence 2 | Comptes et journaux                 | 30'       |

Chaque entreprise utilise des comptes et des journaux spécifiques à son activité, qui n'existent pas forcement dans le plan comptable général et qui ne sont pas forcément prédéfinis. Vous devez adapter le plan comptable à votre activité en personnalisant les comptes et les journaux.

#### Travail à faire

• Vérifiez la présence des journaux suivants en comptabilité. Modifiez le nom du journal de caisse et créez le journal de paie. (1-07)

| Nom du journal        | Nouveau nom | Code | Туре      |
|-----------------------|-------------|------|-----------|
| Factures fournisseurs |             |      | Achats    |
| Banque                |             |      | Banque    |
| Liquidités            | Caisse      |      | Liquidité |
| Opérations diverses   |             |      | Divers    |
| Factures clients      |             |      | Ventes    |
| Stock journal         |             |      | Divers    |
| Différence de change  |             |      | Divers    |
| Á créer               | Paie        | PAIE | Divers    |

#### • Créez les comptes de produits. (1-07)

| N° Compte (Code) | Libellé (Nom)                 | Туре   | TVA                       |
|------------------|-------------------------------|--------|---------------------------|
| 707010           | Ventes marchandises erbioline | Revenu | TVA Collectée Taux normal |
| 707020           | Ventes accessoires            | Revenu | TVA Collectée Taux normal |
| 707030           | Ventes prestations            | Revenu | TVA Collectée Taux normal |

#### • Créez les comptes de charges. (1-07)

| N° Compte | Libellé                                | Туре  | TVA                        |
|-----------|----------------------------------------|-------|----------------------------|
| 607010    | Achats marchandise erbioline           | Frais | TVA déductible Taux normal |
| 607020    | Achats accessoires                     | Frais | TVA déductible Taux normal |
| 607030    | Achats prestations                     | Frais | TVA déductible Taux normal |
|           |                                        |       |                            |
| 603710    | Variation stock marchandises erbioline | Frais |                            |
| 603720    | Variation stock accessoires            | Frais |                            |

# • Créez les comptes de stocks. (1-07)

| N° Compte | Libellé                      | Туре           |
|-----------|------------------------------|----------------|
| 370010    | Stock marchandises erbioline | Actifs actuels |
| 370020    | Stock accessoires            | Actifs actuels |

| odoo       | 2 – Gestion des approvisionnements | Erbioline |
|------------|------------------------------------|-----------|
| Séquence 3 | Fournisseurs                       | 40'       |

## • Créez les comptes fournisseurs suivants en comptabilité. (1-07)

Il est possible de créer les comptes dans l'application **Comptabilité** ou dans l'onglet **Facturation** de la fenêtre de création des fournisseurs ou des clients) :

| Code / N° compte | Nom      | Туре    | Taxes par défaut    | Autoriser lettrage |
|------------------|----------|---------|---------------------|--------------------|
| 401001           | Charabon | Payable | TVA déductible 20 % | Oui                |
| 401002           | DJM LAB  | Payable | TVA déductible 20 % | Oui                |
| 401003           | Raboul   | Payable | TVA déductible 20 % | Oui                |
| 401004           | Herbario | Payable | TVA déductible 20 % | Oui                |

# • Créez les fournisseurs suivants dans l'application Achats. (2-01)

| Charabon             | Fournissour                | Coordonnées | 15 rue Bourdon - 06130 Grasse - Pays : France<br>Tél. : +33 (0)4 93 12 xx xx - Fax : +33 (0)4 93 12 xx xx<br>Mèl : <u>contact@charabon.com</u><br>Site <u>www.charabon.com</u>                     |
|----------------------|----------------------------|-------------|----------------------------------------------------------------------------------------------------|
| SA<br>(Société)      | parfum                     | Contact     | Pierre Charabon (Gérant)<br>pierre-charabon@charabon.com                                                                                                    |
|                      |                            | Facturation | Condition règlement : 30 jours net<br>N° compte fournisseur : 401001 Charabon<br>Paramètres du compte : voir tableau ci-dessus                                                                     |
|                      |                            | Coordonnées | 250 rue Giotto - 42000 Saint-Etienne - Pays : France<br>Tél. : +33 (0)4 77 23 xx xx - Fax : +33 (0)4 77 23 xx xx<br>Mèl : <u>contact@djmlab.com</u><br>Site : <u>www.djmlab.com</u>                |
| DJM LAB<br>(Société) | Pournisseur                | Contact     | Charlotte Berot (Responsable commerciale)<br>charlotte-berot@djmlab.com                                                                                                    |
|                      |                            | Facturation | Condition règlement : 30 jours net<br>N° compte fournisseur : 401002 DJMLAB<br>Paramètres du compte : voir tableau ci-dessus                                                                       |
| Paboul               | Fournisseur<br>accessoires | Coordonnées | 225 rue de l'Estive - 38000 GRENOBLE – Pays : France<br>Tèl. : +33 (0)4 38 87 xx xx - Fax : +33 (0)4 38 87 xx xx<br>Mèl : <u>accueil@raboul.com</u><br>Site : <u>www.raboul.com</u>                |
| SA<br>(Société)      |                            | Contact     | Louise Bourgeois (Responsable commerciale)<br>Mél : <u>bourgeois@raboul.com</u>                                                                                                    |
|                      |                            | Facturation | Condition règlement. : Comptant immédiat<br>N° compte fournisseur : 401003 F-RABOUL<br>Paramètres du compte : voir tableau ci-dessus                                                               |
| Herbario             |                            | Coordonnées | 115 Fondamenta Ponte Lungo - 30133 Venezia<br>Tèl. : +39 (0)8 45 12 xx xx - Fax : +39 (0)8 45 12 xx xx<br>Mèl : <u>accoglienza@herbario.com</u><br>Site : <u>www.herbario.com</u><br>Pays : Italie |
| SA<br>(Société)      | savon                      | Contact     | Ricardo Gerini (Gérant)<br>ricardo@herbario.com                                                                                                    |
|                      |                            | Facturation | Condition règlement. : Comptant immédiat<br>N° compte fournisseur : 401004 Herbario<br>Paramètres du compte : voir tableau ci-dessus                                                               |

• Imprimez la liste des fournisseurs dans un fichier PDF que vous sauvegarderez dans le dossier odoo-erbioline. (2-01)

| odoo       | 2 – Gestion des approvisionnements | Erbioline |
|------------|------------------------------------|-----------|
| Séquence 4 | Catégorie d'articles               | 10'       |

# • Créez les catégories d'articles suivantes : (2-03)

| Famille     | Catégorie mère  | Compte de revenus | Comptes de dépenses |
|-------------|-----------------|-------------------|---------------------|
| Parfums     | Tous / En vente | 707010            | 607010              |
| Crèmes      | Tous / En vente | 707010            | 607010              |
| Savons      | Tous / En vente | 707010            | 607010              |
| Accessoires | Tous / En vente | 707020            | 607020              |
| Prestations | Tous / En vente | 707030            | 607030              |

| odoo       | 2 – Gestion des approvisionnements | Erbioline |
|------------|------------------------------------|-----------|
| Séquence 5 | Articles et stocks                 | 50'       |

• Créez les articles en indiquant les quantités mini et maxi, *Il est possible de dupliquer les articles.* (2-04)

| Référence | Désignation          | Туре      | Prix  | Catégorie   | Fournisseur | Prix    | Délai     | Liste prix          | Stock | Stock | Comptes | Dépenses |
|-----------|----------------------|-----------|-------|-------------|-------------|---------|-----------|---------------------|-------|-------|---------|----------|
| interne   | Nom                  | produit   | Vente | interne     |             | d'achat | livraison |                     | mini  | maxi  | Recette | Dépenses |
| PA-CAM    | Parfum Camélia       | Stockable | 54€   | Parfums     | Charabon    | 18€     | 5 jours   | Liste prix publique | 50    | 200   | 707010  | 607010   |
| PA-CED    | Parfum Cédrat        | Stockable | 54€   | Parfums     | Charabon    | 18€     | 5 jours   | Liste prix publique | 50    | 200   | 707010  | 607010   |
| PA-GEN    | Parfum Genièvre noir | Stockable | 54€   | Parfums     | Charabon    | 18€     | 5 jours   | Liste prix publique | 50    | 200   | 707010  | 607010   |
| CR-CAME   | Crème Camélia        | Stockable | 12€   | Crèmes      | Herbario    | 4€      | 5 jours   | Liste prix publique | 50    | 200   | 707010  | 607010   |
| CR-CEDR   | Crème Cédrat         | Stockable | 12€   | Crèmes      | Herbario    | 4€      | 5 jours   | Liste prix publique | 50    | 200   | 707010  | 607010   |
| CR-GENI   | Crème Genièvre noir  | Stockable | 12€   | Crèmes      | Herbario    | 4€      | 5 jours   | Liste prix publique | 50    | 200   | 707010  | 607010   |
| SA-CAM    | Savon Camélia        | Stockable | 6€    | Savons      | Herbario    | 2€      | 5 jours   | Liste prix publique | 50    | 200   | 707010  | 607010   |
| SA-CED    | Savon Cédrat         | Stockable | 6€    | Savons      | Herbario    | 2€      | 5 jours   | Liste prix publique | 50    | 200   | 707010  | 607010   |
| SA-GEN    | Savon Genièvre noir  | Stockable | 6€    | Savons      | Herbario    | 2€      | 5 jours   | Liste prix publique | 50    | 200   | 707010  | 607010   |
| BR-T1     | Brosse Taille 1      | Stockable | 6€    | Accessoires | Raboul      | 2€      | 5 jours   | Liste prix publique | 20    | 200   | 707020  | 607020   |
| BR-T2     | Brosse Taille 2      | Stockable | 9€    | Accessoires | Raboul      | 3€      | 5 jours   | Liste prix publique | 20    | 200   | 707020  | 607020   |
| RL-C1     | Rouge à lèvre C1     | Stockable | 9€    | Accessoires | Raboul      | 3€      | 5 jours   | Liste prix publique | 30    | 100   | 707020  | 607020   |
| RL-C2     | Rouge à lèvre C2     | Stockable | 9€    | Accessoires | Raboul      | 3€      | 5 jours   | Liste prix publique | 30    | 100   | 707020  | 607020   |

# • L'entreprise peut facturer des frais et des prestations. Créez les articles suivants : (2-04)

| Référence<br>interne | Désignation Nom              | Type produit       | Catégorie | Prix Vente | Compte de revenu                     | Compte de dépense                | TVA  |
|----------------------|------------------------------|--------------------|-----------|------------|--------------------------------------|----------------------------------|------|
| FT                   | Frais de transport (forfait) | Service/prestation | Frais     | 20€        | 7085 Port et frais accessoires       | 6242 Transport sur vente         | 20 % |
| FR                   | Frais de rejet               | Service/prestation | Frais     | 40€        | 7085 Port et frais accessoires       | 6278 Autres frais et commissions | 20 % |
| RRR                  | Rabais Remise Ristourne      | Service/prestation | Frais     |            | 7097 sur ventes                      | 6097 sur achats                  | 20 % |
| CR-PAR               | Création parfum personnalisé | Service/prestation | Revenus   | 500€       | 707030 Création parfums personnalisé |                                  | 20 % |
| EVEN                 | Evènementiel olfactif        | Service/prestation | Revenus   |            | 707030 Création parfums personnalisé |                                  | 20 % |

• Imprimez la liste d'articles dans un fichier PDF à sauvegarder dans le dossier odoo-erbioline.

| odoo       | 2 – Gestion des approvisionnements | Erbioline |
|------------|------------------------------------|-----------|
| Séquence 6 | Inventaire des stocks              | 12'       |

Vous disposez de l'inventaire physique des articles en stock. Vous devez initialiser l'application à partir de ces données.

- Saisissez à la date du 15 octobre 20xx (année de votre exercice comptable) les quantités en stock. (2-05)
  - Nom de l'inventaire : Inventaire 30 octobre
  - Saisissez la date de l'inventaire en forçant la date comptable de l'inventaire au 30 octobre

| Référence interne | Désignation - Nom    | Stock |
|-------------------|----------------------|-------|
| PA-CAM            | Parfum Camélia       | 100   |
| PA-CED            | Parfum Cédrat        | 50    |
| PA-GEN            | Parfum Genièvre noir | 40    |
| CR-CAME           | Crème Camélia        | 70    |
| CR-CEDR           | Crème Cédrat         | 60    |
| CR-GENI           | Crème Genièvre noir  | 60    |
| SA-CAM            | Savon Camélia        | 100   |
| SA-CED            | Savon Cédrat         | 70    |
| SA-GEN            | Savon Genièvre noir  | 100   |
| BR-T1             | Brosse T1            | 30    |
| BR-T2             | Brosse T2            | 20    |
| RL-C1             | Rouge à lèvre C1     | 50    |
| RL-C2             | Rouge à lèvre C2     | 30    |

| odoo       | 2 – Gestion des approvisionnements | Erbioline |
|------------|------------------------------------|-----------|
| Séquence 7 | Chaine des achats                  | 55'       |

# Á lire avant de commencer

Dans les séquences qui suivent les dates doivent être adaptées à votre exercice comptable. Si vous réalisez ces travaux en 2018 => votre exercice ira du 01/01/2018 au 31/12/20 => Les dates des documents seront donc sur 2018.

#### Travail à faire

• Saisissez les opérations suivantes dans l'application Achats.

#### Chaque document généré sera sauvegardé au format PDF dans votre dossier odoo-erbioline

# **Factures France**

03/11 Créez une commande ferme au fournisseur Charabon pour les articles suivants (2-09) :

| Référence | Désignation          | PUHT | Quantité |
|-----------|----------------------|------|----------|
| PA-CED    | Parfum Cédrat        | 18€  | 50       |
| PA-GEN    | Parfum Genièvre noir | 18€  | 50       |

- **5/11** La société **Raboul** nous signale une action commerciale temporaire sur les brosses avec une réduction de 10 % si la commande par article atteint les 100 unités.
  - Créez une demande de prix destinée au fournisseur Raboul, prenant en compte la remise proposée sur les prix unitaires (2-07).

| Référence | Désignation | PUHT | Quantité |
|-----------|-------------|------|----------|
| BR-T1     | Brosse T1   | 2€   | 100      |
| BR-T2     | Brosse T2   | 3€   | 100      |

10/11 Reçu l'intégralité des articles commandés le 3/11 de la société Charabon,

- Enregistrez l'entrée des articles en stock (2-10),
- Créez la facture d'achat correspondante (2-11).
- 19/11 La société Raboul confirme la demande de prix envoyée le 5/11.
  - Transformez le devis en commande ferme (2-08).
- 22/11 Réception partielle des articles commandée le 5/11 à la société Raboul et la facture correspondante.
  - Enregistrez l'entrée des brosses BR-T1 en stock, les brosses BR-T2 devraient arriver sous huit jours (2-10),
- **28/11** Réception des100 brosses BR-T2 qui manquaient lors de la livraison du 19/11.
  - Enregistrez l'entrée des brosses BR-T2 en stock (2-10),
  - Enregistrez la facture d'achat correspondante (2-11),
  - Enregistrez le paiement par banque de l'intégralité de la facture (2-12).

# Facture intracommunautaire

- 22/11 Une commande téléphonique d'octobre auprès du fournisseur Herbario, qui est basé en Italie, nous est livrée ce jour :
  - Enregistrez la commande (2-09),
  - Enregistrez l'entrée des articles en stock (2-10),
  - Créez la facture d'achat correspondante. Attention les prix ont augmentés (2-11) :

| Référence | Désignation         | PUHT  | Quantité |
|-----------|---------------------|-------|----------|
| CR-CEDR   | Crème Cédrat        | 4,10€ | 80       |
| CR-GENI   | Crème Genièvre noir | 4,10€ | 80       |

• Enregistrez le paiement par virement bancaire de l'intégralité de la facture (2-12).

| odoo       | 2 – Gestion des approvisionnements | Erbioline |
|------------|------------------------------------|-----------|
| Séquence 8 | Statistiques                       | 20'       |

M<sup>me</sup> Berthod souhaite disposer de statistiques concernant les achats. Elle vous demande de lui éditer quelques données significatives concernant les achats de la période écoulée sous forme de tableaux et de graphiques.

Par ailleurs, elle souhaite retraiter ces données sous Excel et elle vous demande de lui exporter le tableau des approvisionnements sous Excel.

#### Travail à faire

Chaque document généré sera sauvegardé au format PDF dans votre dossier odoo-erbioline

- Affichez un tableau récapitulatif des achats par fournisseur et par article (2-16),
- Imprimez dans un fichier PDF le tableau récapitulatif des achats par fournisseur et par article (2-16),
- Affichez un graphique récapitulatif des achats par fournisseur (2-16),
- Sauvegarder le graphique dans un fichier au format. PNG (Cliquer-droit le graphique Enregistrer l'image sous...) (2-16),
- Exportez sous Excel le tableau des achats du mois de novembre (2-16).

| odoo       | odoo 3 – Gestion ventes |     |
|------------|-------------------------|-----|
| Séquence 9 | Clients                 | 40' |

# • Créez les comptes clients suivants (3-04)

|                      |                     | Adresse          | 8 rue royale - 74000 ANNECY - France                                                       |
|----------------------|---------------------|------------------|--------------------------------------------------------------------------------------------|
|                      |                     | Mèl              | accueil@sephori.com                                                                        |
|                      | Adresse et Contacts | Tel. :           | 04 50 78 xx xx                                                                             |
|                      |                     | Catégorie        | Revendeur                                                                                  |
|                      |                     | Contact          | Luc Sital (Responsable commerciale)                                                        |
| Séphori<br>(Société) | Ventes & achats     | Vendeur          | Viuz Vincent (à créer)<br>Mel : vincent-viuz@erbioline.com                                 |
|                      |                     | Paiement         | Á 30 jours                                                                                 |
|                      |                     | Position fiscale | France                                                                                     |
|                      | Facturation         | Compte           | <b>411001 Séphori</b><br>Type : <b>Recevable</b><br>Taxe : <b>TVA collectée 20 %</b>       |
|                      |                     |                  |                                                                                            |
|                      |                     | Adresse          | 23 rue de la Charité – 26000 VALENCES -<br>France                                          |
|                      |                     | Mèl              | Contact@orchie.com                                                                         |
|                      | Adresse et Contacts | Tél. :           | 04 75 45 xx xx                                                                             |
|                      |                     | Catégorie        | Revendeur                                                                                  |
| Orchis SA            |                     | Contact          | Etienne Darvet (Responsable commerciale)                                                   |
| (Société)            | Ventes & achats     | Vendeur          | Viuz Vincent                                                                               |
|                      |                     | Paiement         | Á 30 jours                                                                                 |
|                      | Facturation         | Position fiscale | France                                                                                     |
|                      |                     | Compte           | <b>411002 Orchis SA</b><br>Type : <b>Recevable</b><br>Taxe : <b>TVA collectée 20 %</b>     |
|                      |                     |                  |                                                                                            |
|                      |                     | Adresse          | 4 rue de la République 69002 LYON – France                                                 |
|                      | Adresse et Contacts | Mèl              | Louise-godard@gmail.com                                                                    |
| Onderst              | Adresse et Contacts | Tel. :           | 06 78 89 xx xx                                                                             |
|                      |                     | Catégorie        | Particulier                                                                                |
| Louise               | Ventes & achats     | Vendeur          | Viuz Vincent                                                                               |
| (Individuel)         |                     | Payement         | Comptant                                                                                   |
|                      |                     | Position fiscale | France                                                                                     |
|                      | Facturation         | Compte           | <b>411003 Godard Louise</b><br>Type : <b>Recevable</b><br>Taxe : <b>TVA collectée 20 %</b> |

|           | Adresse et Contacts | Adresse             | 25 rue Sainte Hélène – 67076 STRASBOURG-<br>France |  |
|-----------|---------------------|---------------------|----------------------------------------------------|--|
|           |                     | Mèl                 | Contact@nacibe.com                                 |  |
|           |                     | Tel. :              | 03 68 72 xx xx                                     |  |
|           |                     | Catégorie           | Revendeur                                          |  |
| Nacibé    |                     | Contact             | Julie Petri (Responsable commerciale)              |  |
| (Société) | Ventes & achats     | Vendeur             | Viuz Vincent                                       |  |
|           | Facturation         | Paiement            | Á 30 jours                                         |  |
|           |                     | Position<br>fiscale | France                                             |  |
|           |                     | Compte              | 411004 Nacibé<br>Type : Recevable                  |  |
|           |                     |                     | Taxe : TVA collectée 20 %                          |  |

|           |                     | Adresse             | 18 Via Roma – I3320 ROMA - Pays : Italie |
|-----------|---------------------|---------------------|------------------------------------------|
|           |                     | Mèl                 | ricco@pedrini.com                        |
|           | Adresse et Contacts | Tel. :              | +39 (0)8 53 27 xx xx                     |
|           |                     | Catégorie           | Revendeur                                |
|           |                     | Contact             | Fabiola Ricco (Responsable commerciale)  |
| Pedrini   | Ventes & achats     | Vendeur             | Bredan Lucie (à créer)                   |
| (Société) |                     |                     | Mel : lucie-bredan@erbioline.com         |
|           | Facturation         | Paiement            | Á 30 jours                               |
|           |                     | Position<br>fiscale | Intr-UE 8B8                              |
|           |                     |                     | 411005 Pedrini                           |
|           |                     | Compte              | Type : Recevable                         |
|           |                     |                     | Taxe : TVA collectée 20 %                |

• Imprimez la liste des fournisseurs et des contacts dans un fichier PDF et le sauvegarder dans votre dossier odoo-erbioline.

| odoo        | 3 – Gestion ventes              | Erbioline |
|-------------|---------------------------------|-----------|
| Séquence 10 | Catégories de clients et tarifs | 40'       |

#### **Contexte professionnel**

La société vend des articles à des **particuliers** et à des **revendeurs**. Paramétrez des tarifs différents selon la catégorie des clients.

## Travail à faire

• Créez le tarif revendeur suivant (3-02)

Les revendeurs bénéficient d'une remise de 40 % sur prix publics.

# • Paramétrer les tarifs suivants pour chaque client

| Clients       | Tarif applicable |
|---------------|------------------|
| Séphori       | Tarif revendeur  |
| Orchis        | Tarif revendeur  |
| Godard Louise | Tarif public     |
| Nacibé        | Tarif revendeur  |
| Pedrini       | Tarif revendeur  |

| odoo        | 3 – Gestion ventes | Erbioline |
|-------------|--------------------|-----------|
| Séquence 11 | Chaine de ventes   | 2h30'     |

Créez et imprimez au format pdf les documents commerciaux relatifs aux ventes suivantes : (sauvegardez chaque document dans le dossier odoo-erbioline).

# **Factures France**

04/11 Reçu une commande ferme du client Orchis SA accompagnée de son règlement pour les articles suivants. Il y a lieu d'ajouter des frais de transport forfaitaire de 20 € (reference FT).

|                                                            | Référence | Désignation          | Quantité |
|------------------------------------------------------------|-----------|----------------------|----------|
| <ul> <li>Enregistrez la commande (3-08 ; 3-09),</li> </ul> | PA-GEN    | Parfum Genièvre noir | 10       |
| Constatez la sortie du stock (3 -11),                      | PA-CAM    | Parfum Camélia       | 10       |
| Éditez le bon de livraison (3-11),                         | CR-GEN    | Crème Genièvre noir  | 10       |
| • Éditez la facture (3-12) qui sera payée dans 30          | CR-CAM    | Crème Camélia        | 10       |
| jours.                                                     | SA-GEN    | Savon Genièvre noir  | 10       |
| •                                                          | SA-CAM    | Savon Camélia        | 10       |
|                                                            | BR-T1     | Brosse T1            | 10       |
|                                                            |           |                      |          |

- 4/12 Le client **Orchis** nous règle par banque la facture du 4/11.
  - Enregistrez le règlement du client (3-13)

06/11 Le client particulier Godard Louise a acheté directement en magasin les articles suivants :

| • | Créez le bon de commande (3-08 ; 3-09), | Référence |
|---|-----------------------------------------|-----------|
|   |                                         |           |

- Constatez la .
- Éditez la fac . Enregistrez

| Constatez la sortie du stock (3-11),       | PA-GEN  | Parfum Genièvre noir | 1 |
|--------------------------------------------|---------|----------------------|---|
| Éditez la facture (3-12).                  | CR-GENI | Crème Genièvre noir  | 1 |
| Enregistrez l'encaissement de la vente par | SA-GENI | Savon Genièvre noir  | 1 |
| chèque bancaire (3-13).                    |         |                      |   |

Désignation

Quantité

20/11 Le client Séphori passe la commande suivante, il nous paye ce jour un acompte de 30 % du montant de la commande par banque, ajouter des frais de transport forfaitaire de 20 €.

|                                                                      | Référence | Désignation          | Quantité |
|----------------------------------------------------------------------|-----------|----------------------|----------|
| <ul> <li>Enregistrez la commande (3-10),</li> </ul>                  | PA-CAM    | Parfum Camélia       | 20       |
| <ul> <li>Constatez la sortie du stock et éditez le bon de</li> </ul> | PA-CED    | Parfum Cédrat        | 20       |
| livraison (3-11),                                                    | PA-GEN    | Parfum Genièvre noir | 20       |
| <ul> <li>Éditez la facture d'acompte (3-12).</li> </ul>              |           |                      |          |
| • Enregistrez le règlement de l'acompte (3-13).                      |           |                      |          |
|                                                                      |           |                      |          |

22/12 Le client Séphori nous règle par banque le solde (70 %) de la facture du 20/11.

- Créez la facture de solde
- Enregistrez le règlement du client (3-13) •

29/11 Reçu la commande suivante du magasin Nacibé accompagnée de son règlement.

| Enregistrez la commande en ajoutant des frais                        | Référence | Désignation      | Quantité |
|----------------------------------------------------------------------|-----------|------------------|----------|
| de transport forfaitaire de 20 €) (3-08 · 3-09)                      | RL-C1     | Rouge à lèvre C1 | 5        |
| <ul> <li>Constatez la sortie du stock et éditez le bon de</li> </ul> | RL-C2     | Rouge à lèvre C2 | 5        |
| livraison (3-11),                                                    |           |                  |          |
| • Éditez la facture (3-12),                                          |           |                  |          |
| Enregistrez le règlement par banque (3-13).                          |           |                  |          |

- 5/12 Le chèque de 88,80 €, du 29/11 de la société Nacibé est revenu impayé de la banque.
  - Vous devez éditer une facture des frais de rejet de 40 € (*Référence : FR*) qui sera envoyée à la société Nacibé (3-16)
  - Activez l'écriture d'encaissement du 29/11 et passez une écriture de renversement pour l'annuler (4-03)
- **8/12** Vous recevez un virement de la société **Orchis** en règlement de la facture du 29/11 et de la facture de frais du 5/12.
  - Constatez l'encaissement de la facture de frais (3-13)
  - Passez une écriture de renversement de l'écriture de renversement du 5/12 pour rétablir l'encaissement (4-03)
  - Á la suite de cet incident les conditions de payement de Nacibé passent de 30 jours à paiement comptant (3-04)

# Facture intracommunautaire

11/11 Reçu une commande pour la société **Pedrini SA** (*par l'intermédiaire de Bredan Lucie, notre commercial Europe*) qui est située à Berlin. Cette commande est destinée à découvrir nos gammes de produits. Camille Berthod vous demande d'appliquer le tarif revendeur et d'accorder une remise supplémentaire de 10 % sur chaque article.

|                                                                                                    | Référence | Désignation          | Quantité |
|----------------------------------------------------------------------------------------------------|-----------|----------------------|----------|
|                                                                                                    | PA-CAM    | Parfum Camélia       | 5        |
| <ul> <li>Creez le bon de commande (3-08 ; 3-09),</li> <li>Constatez la sortie du stock et éditez le bon de</li> </ul> | PA-CED    | Parfum Cédrat        | 5        |
| livraison (3-11),                                                                                                    | PA-GEN    | Parfum Genièvre noir | 5        |
| • Éditez la facture (3-12)                                                                                            |           |                      |          |
| <ul> <li>Enregistrez le règlement par banque ce même<br/>jour (3-13)</li> </ul>                                       |           |                      |          |
| jour (5-15).                                                                                                    |           |                      |          |

- 2/12 Demande de devis de la société Chinel pour un évènementiel à Milan qui aura lieu le 18/12, à l'occasion de la présentation d'une nouvelle collection de montres. La prestation consistera à créer des ambiances olfactives adaptées à différentes collections de montres. Après discussion avec les responsables techniques, Madame Berthod propose un devis sur la base de 2 000 € par ambiance, (il y en aura 5).
  - Créez le devis (3-08).

| Chinel    | Adresse et<br>Contacts | Adresse                | 234 Call Prince Eugène – MI456 MILAN - Italie |
|-----------|------------------------|------------------------|-----------------------------------------------|
|           |                        | Mèl                    | Contact@chanel.com                            |
|           |                        | Catégorie              | Revendeur                                     |
|           |                        | Contact                | Chiara Fonsini                                |
|           | Ventes & achats        | Vendeur                | Bredan Lucie                                  |
| (Société) |                        | Liste de prix          | Liste de prix revendeur                       |
|           | Facturation            | Condition<br>règlement | Comptant                                      |
|           |                        | Position fiscale       | Intracommunautaire                            |
|           |                        | Compte                 | 411007 C-Chinel                               |

3/12 Le devis est accepté par la société Chinel.

• Enregistrez la commande (3-09),

19/12 L'évènement chanel a eu lieu hier et tout s'est bien passé.

• Éditez la facture (3-12)

21/12 Réception du règlement de la société Chanel par virement bancaire

• Enregistrez le règlement bancaire (3-13).

| odoo        | 3 – Gestion ventes               | Erbioline |
|-------------|----------------------------------|-----------|
| Séquence 12 | Avoir sur retour de marchandises | 40''      |

La création d'une facture d'avoir est réalisée à partir d'une facture de doit.

## Travail à faire

• Enregistrez les opérations suivantes :

Chaque document généré sera sauvegardé au format PDF dans votre dossier odoo-erbioline

# Avoir pour retour de marchandises fournisseur

- 2/12 20 brosses BR-T2 réceptionnée le 28/11 de la société **Raboul** sont défectueuses. Vous les retournées au fournisseur ce jour.
  - Constatez la sortie des articles BR-T2 du stock (2-13),
  - Concevez la facture d'avoir correspondant aux 20 brosses retournées (2-14).
- 5/12 Le fournisseur Raboul nous fait un virement bancaire pour le montant de l'avoir créé le 2/12.
  - Enregistrez le règlement (2-12).

# Avoir pour retour de marchandises client

- 14/11 Le 4/11 nous avons réalisé une vente auprès du client Orchis SA. Il apparait que les étiquettes collées sur 3 flacons de parfum PA-CAM sont abimées. Le client nous retourne ce jour les articles défectueux.
  - Constatez le retour des articles PA-CAM en stock (3-14),
  - Concevez la facture d'avoir correspondant aux 3 flacons de parfum (3-15),
  - Procéder au remboursement bancaire (3-13).

| odoo        | 3 – Gestion ventes | Erbioline |
|-------------|--------------------|-----------|
| Séquence 13 | Avoir financier    | 20'       |

Les avoirs financiers de type ristourne par exemple imposent de paramétrer, au préalable, un article que l'on appellera : **Rabais, Remise, Ristourne** et l'affectation comptable correspondante. C'est un article de type **Service/Prestation** qui peut être utilisé dans une facture d'avoir. Il sera saisi en indiquant le signe moins devant le montant unitaire.

| Lignes de facture Autres informations Règlements |                                    |                                             |          |                    |                  |               |       |         |
|--------------------------------------------------|------------------------------------|---------------------------------------------|----------|--------------------|------------------|---------------|-------|---------|
| Article                                          | Description                        | Compte                                      | Quantité | Unité de<br>mesure | Prix<br>unitaire | Remise<br>(%) | Taxes | Montant |
| [RRR] Rabais,<br>remise,<br>ristourne            | [RRR] Rabais,<br>remise, ristourne | 70970000 - sur<br>ventes de<br>marchandises | 1,000    | PCE                | -100,00          | 0,00          | 20.0  | -100,00 |

Ces articles ont été créés dans la séquence 5.

## Travail à faire

#### Création directe d'une facture

Il est possible de créer directement une facture client ou fournisseur à partir de l'application comptabilité.

- Facture fournisseur : Menu Achats – Factures fournisseur - CREER

Facture client : Menu Ventes – Factures clients - CREER

## Chaque document généré sera sauvegardé au format PDF dans votre dossier odoo-erbioline

- 13/12 La société Erbioline reçoit de son fournisseur principal, la société Charabon une facture d'avoir qui correspond à une ristourne exceptionnelle sur l'activité du semestre. Son montant est de 310 € HT.
  - Concevez la facture qui correspond à l'avoir financier (2-09).
- 20/12 La société Erbioline a décidé d'accorder une ristourne annuelle sur le chiffres d'affaires réalisé avec le client **Séphori**. Son montant doit être de 140 € HT.
  - Concevez la facture d'avoir financier correspondant. (3-08 ; 3-09 ; 3-12).

| odoo        | 3 – Gestion ventes            | Erbioline |
|-------------|-------------------------------|-----------|
| Séquence 14 | Mise en situation de synthèse | 45'       |

#### Chaque document sera sauvegardé au format PDF dans le dossier odoo-erbioline

**5/12** Reçu une demande de **devis** de la société **Beyline** (*par l'intermédiaire de Bredan Lucie*) qui est située à Bruxelles et qui possède une chaine de magasins en Belgique. Cette commande potentielle est destinée à découvrir nos gammes de produits. Camille Berthod vous demande d'appliquer le tarif revendeur et d'accorder une remise supplémentaire de 15 % sur chaque article.

| Référence | Désignation          | Quantité |
|-----------|----------------------|----------|
| PA-CAM    | Parfum Camélia       | 20       |
| PA-CED    | Parfum Cédrat        | 20       |
| PA-GEN    | Parfum Genièvre noir | 20       |

Les coordonnées de la société sont les suivantes :

|           |                        | Adresse                 | Rue Auguste Orts 11A, 1000 Bruxelles - Pays : Belgique |
|-----------|------------------------|-------------------------|--------------------------------------------------------|
|           |                        | Mèl                     | Contact@Beyline.com                                    |
|           | Adresse et<br>Contacts | Tel. :                  | + 32 2 346 89 xx                                       |
|           | Contacts               | Catégorie               | Revendeur                                              |
| Beyline   |                        | Contact                 | Vera Mithieux (Responsable commerciale)                |
| (Société) | Ventes & achats        | Vendeur                 | Bredan Lucie                                           |
|           |                        | Liste de prix           | Revendeur                                              |
|           | Invoicing              | Conditions de règlement | Comptant                                               |
|           |                        | Position fiscale        | Intracommunautaire                                     |
|           |                        | Compte                  | 411008 C-Beyline                                       |

#### • Créez le devis en signalant qu'un acompte de 30 % sera exigé à la commande

**8/12** Lucie Bredan confirme la commande ferme de la société **Beyline**, un acompte de 30 % de la commande est reçu ce jour.

- Convertissez le devis en commande,
- Enregistrez l'acompte.

12/12 La livraison est effectuée

- Constatez la sortie du stock,
- Éditez le bon de livraison,
- Éditez la facture en prenant en compte l'acompte de 30 % versée précédemment.

14/12 Le solde est payé par la société Beyline

• Enregistrez le règlement par banque.

17/12 La société Beyline nous retourne 5 parfums Cédrat dont les étiquettes sont abimées

- Constatez le retour des articles en stock,
- Éditez la facture d'avoir correspondante,
- Faites un virement bancaire en remboursement.

| odoo        | 3 – Gestion ventes                             | Erbioline |
|-------------|------------------------------------------------|-----------|
| Séquence 15 | Statistiques commerciales et export de données | 30'       |

M<sup>me</sup> Berthod souhaite que vous lui éditiez un certain nombre de statistiques.

Chaque document sera sauvegardé au format PDF dans le dossier odoo-erbioline

#### Récapitulatif des ventes

- Imprimez dans un fichier pdf un tableau de synthèse des ventes des mois de novembre et décembre (3-18),
- Exportez ce tableau sous Excel (3-18),
- Affichez le graphique des ventes puis sauvegarder le graphique dans un fichier au format. PNG (Cliquer-droit le graphique Enregistrer l'image sous) (2-16),

## Exportation de données sous Excel

- Exportez sous Excel les données suivantes concernant les clients. (1-09) :
  - Nom,
  - Rue,
  - CP,
  - Ville,
  - Téléphone,
  - Courriel,

| odoo        | 4 – Gestion comptable       | Erbioline |
|-------------|-----------------------------|-----------|
| Séquence 16 | Initialiser la comptabilité | 30'       |

La saisie des « à nouveaux » initialise les soldes comptables dans les comptes. Lors de la première utilisation d'une application comptable, la saisie des à nouveaux se fait manuellement.

#### Travail à faire

• Saisir les soldes initiaux des comptes de la société dans le journal des opérations diverses à partir de la balance suivante (4-02) :

| BALANCE Erbioline au 31/10 |                                                     |                  |                   |  |  |
|----------------------------|-----------------------------------------------------|------------------|-------------------|--|--|
| n°                         | Libellés                                            | Soldes débiteurs | Soldes créditeurs |  |  |
| 101100                     | Capital                                             |                  | 365 000,00 €      |  |  |
| 164000                     | Emprunts CIC Lyonnaise banque                       |                  | 135 000,00 €      |  |  |
| 207000                     | Fonds commercial                                    | 426 200,00 €     |                   |  |  |
| 213110                     | Installations et constructions                      | 160 000,00 €     |                   |  |  |
| 218300                     | Matériels de bureau et informatique                 | 25 000,00 €      |                   |  |  |
| 281300                     | Amortissement des installations et constructions    |                  | 45 000,00 €       |  |  |
| 281800                     | Amortissement du matériel de bureau et informatique |                  | 22 000,00 €       |  |  |
| 370010                     | Stocks marchandises erbioline                       | 12 220,00 €      |                   |  |  |
| 370020                     | Stocks accessoires                                  | 2 780,00 €       |                   |  |  |
| 401001                     | Charabon                                            |                  | 5 700,00 €        |  |  |
| 401002                     | DJM-Lab                                             |                  | 3 814,00 €        |  |  |
| 401003                     | Raboul                                              |                  | 4 200,00 €        |  |  |
| 401004                     | Herbario                                            |                  | 3 200,00 €        |  |  |
| 411001                     | Séphori                                             | 4 200,00 €       |                   |  |  |
| 411003                     | Godard-Louise                                       | 2 300,00 €       |                   |  |  |
| 411005                     | Pedrini                                             | 4 200,00 €       |                   |  |  |
| 431000                     | Sécurité Sociale                                    |                  | 6 810,00 €        |  |  |
| 437000                     | Autres organismes                                   |                  | 3 650,00 €        |  |  |
| 445510                     | TVA due                                             |                  | 1200,00€          |  |  |
| 512001                     | Banque CIC (espèces au 01/01)                       | 15 820,00 €      |                   |  |  |
| 531100                     | Caisse                                              | 890,00€          |                   |  |  |
| 602610                     | Emballage perdues                                   | 9 820,00 €       |                   |  |  |
| 604000                     | Achat de prestation de services                     | 26 800,00 €      |                   |  |  |
| 606100                     | Energie                                             | 13 100,00 €      |                   |  |  |
| 606400                     | Fourniture administratives                          | 4 320,00 €       |                   |  |  |
| 607010                     | Achats marchandise erbioline                        | 118 000,00 €     |                   |  |  |
| 607020                     | Achats Accessoires                                  | 59 760,00 €      |                   |  |  |
| 615600                     | Entretien et réparations                            | 3 500,00 €       |                   |  |  |
| 616100                     | Assurances                                          | 4 800,00 €       |                   |  |  |
| 626000                     | Frais postaux                                       | 5 000,00 €       |                   |  |  |
| 641100                     | Rémunération du personnel                           | 163 410,00 €     |                   |  |  |
| 645100                     | Cotisations URSSAF                                  | 78 920,00€       |                   |  |  |
| 645300                     | Cotisations aux caisses de retraites                | 22 300,00 €      |                   |  |  |
| 645400                     | Cotisations Pôle emploi                             | 18 900,00 €      |                   |  |  |
| 706000                     | Ventes de prestations                               |                  | 52 756,00 €       |  |  |
| 707010                     | Ventes marchandises erbioline                       |                  | 354 610,00 €      |  |  |
| 707020                     | Ventes accessoires                                  |                  | 179 300,00 €      |  |  |
|                            | Totaux                                              | 1 182 240,00 €   | 1 182 240,00 €    |  |  |

Chaque document sera sauvegardé au format PDF dans le dossier odoo-erbioline

• Imprimez l'écriture des « à nouveaux » dans un fichier pdf.

| odoo        | 4 – Gestion comptable        | Erbioline |
|-------------|------------------------------|-----------|
| Séquence 17 | Saisie d'écritures courantes | 30'       |

Au cours de cette séquence, vous devez enregistrer différents types d'écritures et de frais généraux. Pour les règlements de frais généraux le plus simple consiste à les enregistrer directement dans le module comptabilité en tant qu'écritures courantes.

## Travail à faire

Chaque document sera sauvegardé au format PDF dans le dossier odoo-erbioline

## 1. Saisissez les écritures suivantes (4-03).

Lorsqu'un compte n'existe pas vous devez le créer. Saisir l'année de votre exercice comptable.

#### A. Mois de novembre

05/11 Reçu la facture n° 402 de la SCI les Natexi pour le loyer de novembre du local (compte de charge 613000 - HT : 750,00 ; TVA 20 %) et son règlement le 8/11 par virement.

| Créez le fournisseur.            | Compte comptable | 401010 Natexi<br>Lettrage : Oui |
|----------------------------------|------------------|---------------------------------|
| Créez et éditez la facture       | Fic              | he fournisseur                  |
| fournisseur dans un fichier pdf, | Coordonnées      | 18 rue des Merles 69001 LYON    |
| Enregistrez le règlement,        | Position fiscale | France                          |
|                                  | Règlement        | Comptant                        |

23/11 Reçu facture N° 1503 de la Sté Buro+ pour des fournitures de bureau (compte de charge 606400 - HT : 160,00 ; TVA 20 %) et son règlement le 23/11 par chèque n° 1928367.

| • | Créez le fournisseur.            | Compte comptable | 401011 Buro+<br>Lettrage : Oui |
|---|----------------------------------|------------------|--------------------------------|
| • | Créez et éditez la facture       | Fic              | he fournisseur                 |
|   | fournisseur dans un fichier pdf, | Coordonnées      | 55 rue L. Jouvet 69007 LYON    |
| • | Enregistrez le règlement.        | Position fiscale | France                         |
|   |                                  | Règlement        | Comptant                       |

2. Saisissez les règlements suivant de novembre dans le journal banque :

| Date  | Libellé                     | Débit    |          | Crédit |          |
|-------|-----------------------------|----------|----------|--------|----------|
| 02/11 | Virement Charabon           | Charabon | 5 700,00 | 512001 | 5 700,00 |
| 10/11 | Virement URSSAF             | 431000   | 6 810,00 | 512001 | 6 810,00 |
| 10/11 | Virement ASSEDIC            | 437000   | 1 850,00 | 512001 | 1 850,00 |
| 10/11 | Virement TVA due octobre    | 445510   | 1 200,00 | 512001 | 1 200,00 |
| 15/11 | Virement Caisse de retraite | 437000   | 1 800,00 | 512001 | 1 800,00 |
| 15/11 | Acompte Mme Balmette        | 425000   | 500,00   | 512001 | 500,00   |
| 16/11 | Achat timbre-poste          | 626000   | 35,06    | 512001 | 35,06    |
| 18/11 | Essence                     | 606100   | 69,97    | 512001 | 69,97    |
| 30/11 | Solde DJM LAB               | DJM-LAB  | 3 814,00 | 512001 | 3 814,00 |

#### 3. Saisissez les encaissements suivant de novembre

| Date  | Montant    | Clients |                                          |
|-------|------------|---------|------------------------------------------|
| 01/11 | 2 200,00 € | Séphori | Paiement partiel de l'à-nouveau du 31/10 |
| 15/11 | 2 300,00 € | Godard  | Solde du montant de l'à-nouveau du 31/10 |

## B. Mois de décembre

**11/12** Reçu facture de la SCI Natexi, n° 510, pour le loyer de décembre. Même montant qu'en novembre.

- Créez et éditez la facture dans un fichier pdf,
- Enregistrez son règlement 11/12.
- **18/12** Reçu facture de téléphone d'Orange de 300 € HT + 60 € de TVA. Créez le compte fournisseur, puis la fiches fournisseur et enregistrez la facture et son règlement ce même jour.

|                                                                                      | Compte comptable  | 401012 Orange<br>Lettrage : Oui |
|--------------------------------------------------------------------------------------|-------------------|---------------------------------|
| Créez le fournisseur,                                                                | Fiche fournisseur |                                 |
| <ul> <li>Saisir la facture fournisseur,</li> <li>Enregistrez le règlement</li> </ul> | Coordonnées       | 18 rue du Marché 69003 LYON     |
|                                                                                      | Position fiscale  | France                          |
|                                                                                      | Payement          | Comptant                        |

• Enregistrez les autres règlements par la banque

| Date  | Type payement  | Montant    | Ordre    |                               |
|-------|----------------|------------|----------|-------------------------------|
| 05/12 | Virement       | 4 200,00 € | Raboul   | Solde des à nouveau du 31/10  |
| 10/12 | Virement       | 3 200,00 € | Herbario | Solde des à nouveaux du 31/10 |
| 19/12 | Chèque 1928369 | 500,00€    | 425000   | Acompte M. Lanterne           |

• Enregistrez les encaissements de décembre

| Date  | Montant    | Type réglement | Clients |                                          |
|-------|------------|----------------|---------|------------------------------------------|
| 01/12 | 4 200,00 € | Virement       | Pedrini | Solde du montant de l'à-nouveau du 31/10 |
| 01/12 | 2 000,00 € | Virement       | Séphori | Solde du montant de l'à-nouveau du 31/10 |

| odoo        | 4 – Gestion comptable       | Erbioline |
|-------------|-----------------------------|-----------|
| Séquence 18 | Gestion des immobilisations | 30'       |

Ouvrez la société Erbioline et réalisez les opérations suivantes :

Chaque document sera sauvegardé au format PDF dans le dossier odoo-erbioline

#### • Créez les catégories d'immobilisations suivantes (4-12) :

| Matériel de transport                                | Matériel de bureau et informatique         |
|------------------------------------------------------|--------------------------------------------|
| - Compte d'immobilisation : 218200                   | - Compte d'immobilisation : 218300         |
| - Dépréciation compte d'actif : <b>281800</b>        | - Dépréciation compte d'actif : 281800     |
| - Dépréciation : 675200                              | - Dépréciation : 675200                    |
| - Durée d'amortissement : <b>5 ans</b>               | - Durée d'amortissement : 4 ans            |
| <ul> <li>Type d'amortissement : Dégressif</li> </ul> | - Type d'amortissement : Linéaire          |
| - Amortissement prorata temporis : Activer           | - Amortissement prorata temporis : Activer |

#### • Créez les immobilisations suivantes en enregistrant les factures d'achat (4-13) :

| Véhicule utilitaire Renault Trafic                        | Ordinateur HP                                             |
|-----------------------------------------------------------|-----------------------------------------------------------|
| Date acquisition : <b>1/12/20xx</b>                       | Date acquisition : <b>1/12/2017</b>                       |
| Article : <b>Trafic</b>                                   | Article : <b>PC HP</b>                                    |
| Description : <b>Utilitaire Trafic Renault</b>            | Description : <b>PC HP ENVY</b>                           |
| Prix d'achat HT : <b>20 000 HT</b> (TVA au taux normal)   | Prix d'achat HT : <b>2 000 HT</b> (TVA au taux normal)    |
| Catégorie d'immobilisation : <b>Matériel de transport</b> | Catégorie d'immobilisation : <b>Matériel informatique</b> |
| Fournisseur :                                             | Fournisseur :                                             |
| Garage Renault Liberty                                    | Neobureautique                                            |
| 20 rue de la Gare – 69100 VILLEURBANNE                    | 15 rue Carnot – 69001 LYON                                |
| Compte fournisseur = 40410 fournisseurs – Achats          | Compte fournisseur = 404100 fournisseurs –                |
| d'immobilisation                                          | Achats d'immobilisation                                   |
| Paiement comptant                                         | Paiement comptant                                         |

#### • Editez les tableaux d'amortissement dans un fichier pdf (4-13)

L'achat de véhicule trafic est financé par un emprunt auprès de la banque CIC. Il est d'un montant de 24 000 €.

- Enregistrez l'emprunt (compte 164000) dans le journal de banque à la date du 1/11/20xx (4-03)
- Enregistrez le paiement, dans le journal de banque, à la date du 2/11/20xx des immobilisations (2-12)

| odoo        | 4 – Gestion comptable | Erbioline |
|-------------|-----------------------|-----------|
| Séquence 19 | Lettrer les comptes   | 20'       |

Le lettrage permet de contrôler la situation des créances et des dettes, en confrontant les facturations enregistrées et les règlements. Elle aboutit à attribuer une lettre identique à la créance ou à la dette et au règlement correspondant.

# Travail à faire

• Réalisez le lettrage des comptes fournisseurs et clients (4-07) :

| Fournisseurs | Clients       |
|--------------|---------------|
| Charabon     | Séphori       |
| DJM LAB      | Orchis        |
| Raboul       | Godard Louise |
| Herbario     | Nacibé        |
| Natexi       | Pédrini       |
| Buro+        |               |
| Orange       |               |

| odoo        | 4 – Gestion comptable                          | Erbioline |
|-------------|------------------------------------------------|-----------|
| Séquence 20 | Rapprochement bancaire (état de rapprochement) | 30'       |

Le rapprochement bancaire consiste à comparer les écritures du compte 512 banque et les écritures enregistrées par la banque pour rechercher les écarts éventuels et les corriger. Ils proviennent souvent de virements directs (*abonnements, loyers, etc.*) ou d'opérations qui n'ont pas encore été enregistrées par la banque (*chèque envoyé le 29 du mois au fournisseur*).

#### Travail à faire

- Imprimez les opérations bancaires réalisées en novembre et décembre (4-04)
- Réalisez le pointage manuel du compte banque à l'aide du relevé de compte suivant
- Passez les écritures qui en découlent des 2, 4 et 5 décembre (4-03)

| Date  | Compte | Débit  | Crédit |
|-------|--------|--------|--------|
| 02/12 | 606100 | 500,00 |        |
|       | 445562 | 100,00 |        |
|       | 512001 |        | 600,00 |
| 04/12 | 618100 | 25,00  |        |
|       | 445562 | 5,00   |        |
|       | 512001 |        | 30,00  |
| 5/12  | 627000 | 20,00  |        |
|       | 445562 | 4,00   |        |
|       | 512001 |        | 24 ,00 |

Société Erbioline

69002 LYON

11 rue Palais Grillet

CIC

Agence République 9 Ter rue de la République

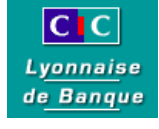

Tél. 04 78 45 20 20

69002 LYON

Votre conseiller : Mme Charlotte BERRY

| Relevé n° 6 : novembre - décembre |                                    |               |                |
|-----------------------------------|------------------------------------|---------------|----------------|
| Date                              | Libellé                            | Montant débit | Montant crédit |
|                                   | Solde au 1/11                      |               | 15 820,00 €    |
| 1/11                              | Virement Séphori                   |               | 2 200,00 €     |
| 2/11                              | Virement Charabon                  | 5 700,00 €    |                |
| 7/11                              | Remise chèque Godard               |               | 86,40 €        |
| 10/11                             | Virement urssaf                    | 6 810,00 €    |                |
| 10/11                             | Virement Pole Emploi               | 1 850,00 €    |                |
| 10/11                             | Virement SIE                       | 1 200,00 €    |                |
| 11/11                             | Virement Pédrini                   |               | 437,40 €       |
| 11/11                             | Virement Natexi                    | 900,00 €      |                |
| 14/11                             | Virement Orchis                    | 116,64 €      |                |
| 15/11                             | Vir Caisse retraite                | 1 800,00 €    |                |
| 15/11                             | chèque n° 1928368                  | 500,00 €      |                |
| 15/11                             | Virement Godard                    |               | 2 300,00 €     |
| 16/11                             | СВ                                 | 35,06 €       |                |
| 18/11                             | СВ                                 | 69,97 €       |                |
| 23/11                             | chèque nº 1928367                  | 192,00 €      |                |
| 25/11                             | virement Herbario                  | 782,20 €      |                |
| 28/11                             | virement Raboul                    | 540,00 €      |                |
| 29/11                             | Virement Nacibé                    |               | 88,00€         |
| 30/11                             | Virement DJMLAB                    | 3 814,00 €    |                |
| 1/12                              | Virement Néobureautique            | 2 400,00 €    |                |
| 1/12                              | Virement Pédrini                   |               | 4 200,00 €     |
| 2/12                              | Virement emprunt bancaire          |               | 24 000,00 €    |
| 2/12                              | Virement Garage Renault Liberty    | 24 000,00 €   |                |
| 2/12                              | Virement Séphori                   |               | 2 000,00 €     |
| 2/12                              | Prélevement EDF                    |               | 600,00€        |
| 4/12                              | Prélevement abonnement "Encadreur" | 30,00 €       |                |
| 4/12                              | virement Orchis                    |               | 1 104,00 €     |
| 4/12                              | Annulation virement Nocibé         |               | 88,00€         |
| 5/12                              | Virement Nocibé                    | 88,00 €       |                |
| 5/12                              | Virement Raboul                    |               | 64,80€         |
| 5/12                              | Frais de rejet bancaire            | 24,00 €       |                |
| 5/12                              | virement Raboul                    |               | 4 200,00 €     |
| 8/12                              | Virement Beymline                  | 495,72 €      |                |
| 8/12                              | Virement Nacibé                    |               | 48,00 €        |
| 10/12                             | Virement Herbario                  | 3 200,00 €    |                |
| 11/12                             | Virement Natexi                    | 900,00 €      |                |
| 14/12                             | Virement Beyline                   |               | 1 156,68 €     |
| 17/12                             | Virement Beyline                   | 137,70 €      |                |
| 18/12                             | Virement Orange                    | 360,00 €      |                |
| 19/12                             | Chèque 1928369                     | 500,00 €      |                |
| 20/12                             | virement Séphori solde 70 %        | ,             | 1 949.76 €     |
| 21/12                             | Virement Chinel                    |               | 10 000.00 €    |
|                                   | Totaux période                     | 56 445,29 €   | 54 523,04 €    |
|                                   | Nouveaux totaux                    | 56 445,29 €   | 70 343.04 €    |
|                                   | Solde au 31/12                     | 13 897,75 €   |                |

| odoo        | 4 – Gestion comptable | Erbioline |
|-------------|-----------------------|-----------|
| Séquence 21 | Déclaration de TVA    | 30'       |

La déclaration de TVA est réalisée chaque mois. Les applications comptables disposent souvent d'un module capable de réaliser la déclaration, de la télédéclarer et d'enregistrer l'écriture comptable qui en résulte. Plus simplement, odoo génère un tableau de synthèse des taxes collectées et déductibles qui permet de préparer la déclaration de TVA.

## Travail à faire

#### Déclaration de TVA de novembre

• Préparez la déclaration de TVA de novembre en éditant un rapport de taxes pour le mois de novembre (4-05).

#### Déclaration de TVA de décembre

• Préparez la déclaration de TVA de décembre en éditant un rapport de taxes pour le mois de décembre (4-05).

| odoo        | 4 – Gestion comptable                             | Erbioline |
|-------------|---------------------------------------------------|-----------|
| Séquence 22 | Ecritures d'inventaire, bilan, compte de résultat | 30'       |

Chaque fin d'exercice, la société fait le point sur sa situation patrimoniale (Bilan) et sur son activité (Compte de résultat). Au préalable, le comptable doit réaliser des opérations destinées à régulariser les comptes afin que les documents de synthèse qui seront édités soient au plus près de la réalité financière. Il doit :

- Régulariser la valeur des immobilisations par les amortissements,
- Régulariser la valeur des créances, actions, stocks par les provisions,
- Régulariser les charges et produits afin qu'ils soient affectés au bon exercice comptable,
- Mettre à jour la valeur des stocks.

#### Travail à faire

Chaque document sera sauvegardé au format PDF dans le dossier odoo-erbioline

• Enregistrez les opérations suivantes dans le journal des opérations diverses (4-03)

#### Amortissements

- L'amortissement des constructions et installation est de : 8 127,00 €
- L'amortissement du matériel de bureau est de : 764,00 €

| Compte | Débit    | Crédit   |
|--------|----------|----------|
| 681110 | 8 891,00 |          |
| 281300 |          | 8 127,00 |
| 281800 |          | 764,00   |

#### Stocks

- Les écritures de mise à jour des stocks sont les suivantes :

| Compte | Débit     | Crédit    |                           |
|--------|-----------|-----------|---------------------------|
| 603710 | 12 220,00 |           |                           |
| 603720 | 2 780,00  |           | Appulation angiona atooka |
| 370010 |           | 12 220,00 | Annulation anciens stocks |
| 370020 |           | 2 780,00  |                           |
| 370010 | 17 800,00 |           |                           |
| 370020 | 11 000,00 |           | Création nouveaux stocks  |
| 603710 |           | 17 800,00 |                           |
| 603720 |           | 11 000,00 |                           |

• Créez et imprimez le bilan et le compte de résultat (4-10)

| odoo        | 5 – Gestion ressources humaines - Paie | Erbioline |
|-------------|----------------------------------------|-----------|
| Séquence 23 | Gestion des employés                   | 50'       |

# Chaque document sera sauvegardé au format PDF dans le dossier odoo-erbioline

• Saisissez les salariés suivants et créer leur contrat de travail (5-01 et 5-02)

| Information publique |                                   |  |
|----------------------|-----------------------------------|--|
| Nom                  | Berthod Camille                   |  |
| Mèl entreprise       | camille-berthod@erbioline.com     |  |
| Département          | Administration                    |  |
| Titre du poste       | Gérante                           |  |
| Inf                  | ormation personnelle              |  |
| Nationalité          | France                            |  |
| N° SS                | 1 69 09 75 020 230 66             |  |
| N° Banque            | 40123 – 12323 – 44478456111 / 53  |  |
| Banque               | CIC                               |  |
| Genre                | Féminin                           |  |
| Etat civil           | Célibataire – 0 enfant            |  |
| Adresse              | 11 rue des Alouettes 74000 ANNECY |  |
| Date naissance       | 28/09/1969                        |  |
| Lieu naissance       | Paris (75)                        |  |
| Contrat              |                                   |  |
| Référence            | Berthod-camille-05-2005           |  |
| Salaire              | 3 500 €                           |  |
| Structure salariale  | Cadre                             |  |
| Date embauche        | 01/05/2005                        |  |

| Information publique |                                  |  |
|----------------------|----------------------------------|--|
| Nom                  | Blanchard Agate                  |  |
| Mèl entreprise       | agate-blanchard@erbioline.com    |  |
| Département          | Recherche et développement       |  |
| Titre du poste       | Ingénieur                        |  |
| Inf                  | ormation personnelle             |  |
| Nationalité          | France                           |  |
| N° SS                | 2 74 05 38 210 420 54            |  |
| N° Banque            | 40123 – 12323 – 44478456113 / 50 |  |
| Banque               | Laydernier                       |  |
| Genre                | Féminin                          |  |
| Etat civil           | Mariée – 2 enfants               |  |
| Adresse              | 25 rue Royale 74000 Annecy       |  |
| Date naissance       | 12/05/1974                       |  |
| Lieu naissance       | Grenoble (38)                    |  |
| Contrat              |                                  |  |
| Référence            | Blanchard-Agate-06-2005          |  |
| Salaire              | 3 000 €                          |  |
| Structure salariale  | Cadre                            |  |
| Date embauche        | 04/06/2005                       |  |

| Information publique |                                  |   | Information publique |                                     |
|----------------------|----------------------------------|---|----------------------|-------------------------------------|
| Nom                  | Chouet Ludivine                  |   | Nom                  | Balmette Luc                        |
| Mèl entreprise       | ludivine-chouet@erbioline.com    |   | Mèl entreprise       | bluc-balmette@erbioline.com         |
| Département          | Recherche et développement       |   | Département          | Logistique                          |
| Titre du poste       | Ingénieur                        |   | Titre du poste       | Technicien logistique               |
| Inf                  | ormation personnelle             |   | Infe                 | ormation personnelle                |
| Nationalité          | France                           |   | Nationalité          | France                              |
| N° SS                | 2 69 10 69 120 210 67            |   | N° SS                | 1 84 05 38 210 420 54               |
| N° Banque            | 45621 – 15232 – 52813554561 / 14 |   | N° Banque            | Banque : BNP- Paribas               |
| Banque               | BNP                              |   | Banque               | 46871 - 15333 - 48913355661 / 84    |
| Genre                | Féminin                          |   | Genre                | Masculin                            |
| Etat civil           | Mariée – 3 enfants               |   | Etat civil           | Marié - 2 enfants                   |
| Adresse              | 18 route des Creuses 69003 Lyon  |   | Adresse              | 25 place Merlot 6903 I YON          |
| Date naissance       | 15/10/1990                       |   | Date naissance       | 12/05/1984                          |
| Lieu naissance       | LYON (69)                        |   | Lieu naissance       | Grenoble (38)                       |
|                      | Contrat                          |   | Contrat              |                                     |
| Référence            | Chouet-Ludivine-05-2005          | [ | Référence            | Balmette-Luc-09-2006                |
| Salaire              | 2 800 €                          |   | Salaire              | 2 600 €                             |
| Structure salariale  | Cadre                            |   | Structure salariale  | Non Cadre                           |
| Date embauche        | 01/05/2005                       |   | Heures de travail    | 35 h (08h-16h du lundi au vendredi) |
|                      |                                  | ļ | Date embauche        | 01/09/2006                          |

| Information publique |                                  | In                  | formation publique               |
|----------------------|----------------------------------|---------------------|----------------------------------|
| Nom                  | Viuz Vincent                     | Nom                 | Bredan Lucie                     |
| Mèl entreprise       | vincent-viuz@erbioline.com       | Mèl entreprise      | Lucie-bredan@erbioline.com       |
| Département          | Commercial                       | Département         | Commercial                       |
| Titre du poste       | Commercial                       | Titre du poste      | Commercial                       |
| Inf                  | ormation personnelle             | Info                | ormation personnelle             |
| Nationalité          | France                           | Nationalité         | France                           |
| N° SS                | 1 86 02 26 420 210 46            | N° SS               | 2 95 04 38 212 320 04            |
| N° Banque            | 40123 – 15410 – 44478456211 / 54 | N° Banque           | 40413 – 11415 – 44478456113 / 43 |
| Banque               | CIC                              | Banque              | Crédit agricole                  |
| Genre                | Féminin                          | Genre               | Féminin                          |
| Etat civil           | Célibataire – 0 enfant           | Etat civil          | Célibataire – 0 enfants          |
| Adresse              | 15 rue de la Gare 38000 GRENOBLE | Adresse             | 2 Place A. Camus 69007 LYON      |
| Date naissance       | 06/02/1986                       | Date naissance      | 12/04/1995                       |
| Lieu naissance       | Valence (26)                     | Lieu naissance      | Grenoble (38)                    |
|                      | Contrat                          | Contrat             |                                  |
| Référence            | Viuz-Vincent-10-2007             | Référence           | Bredan-Lucie-05-2008             |
| Salaire              | 2 200 €                          | Salaire             | 2 200 €                          |
| Structure salariale  | Non cadre                        | Structure salariale | Non Cadre                        |
| Date embauche        | 01/10/2007                       | Date embauche       | 01/05/2008                       |

• Editez la liste des salariés dans un fichier pdf.

| odoo        | 5 – Gestion ressources humaines - Paie | Erbioline |
|-------------|----------------------------------------|-----------|
| Séquence 24 | Recruter un salarié (procédure)        | 50'       |

Ouvrez la société Erbioline et réalisez les opérations suivantes :

• Créez le poste à pourvoir qui est : Assistant de gestion (5-03)

#### • Saisissez les quatre CV suivants (5-03)

|         | Elisabeth Ruffin   | Geneviève Carrot      | Loïc Grelot           | Pierre Lanterne          |
|---------|--------------------|-----------------------|-----------------------|--------------------------|
| Adresse | 12 Rue de Choulan  | 3 rue des Gratte-Ciel | 12 rue Feyssine       | 11 rue Saint Michel      |
|         | 69005 Lyon         | 69100 Villeurbanne    | 69100 Villeurbanne    | 69007 Lyon               |
| Mèl     | e-ruffin@gmail.com | Carrot256@sfr.com     | Loic-grelot@gmail.com | Pierre-lanterne@free.com |
| Salaire | 2 300 €            | 1 600 €               | 2 000 €               | 1 800 €                  |
| demandé |                    |                       |                       |                          |

#### • Créez la procédure suivante (5-03) :

| CV reçus | Entretien 1 | Entretien 2 | Embauche |
|----------|-------------|-------------|----------|
|          |             |             |          |

#### • Enregistrez les opérations résultant de la procédure (5-03) :

Organisation 1<sup>er</sup> entretien :

- Elisabeth Ruffin : Convoqué à un 1<sup>er</sup> entretien le 22/11/20xx à 15 h,
- Geneviève Carrot : Convoqué à un 1<sup>er</sup> entretien le 22/11/20xx à 16 h,
- Loïc Grelot : Convoqué à un 1er entretien le 22/11/20xx à 14 h,
- Pierre Lanterne : Convoqué à un 1er entretien le 22/11/20xx à 14 h,

Déroulement 1<sup>er</sup> entretien du 22/11

- Elisabeth Ruffin : Commentaire « salaire demandé trop élevé » => résultat 1 étoile.
- Geneviève Carrot : Commentaire « Manque d'expérience » => résultat 1 étoile
- Loïc Grelot : Commentaire « personnalité dynamique et intéressante » => résultat 2 étoiles,
- Pierre Lanterne : Commentaire « Bon profil professionnel » => résultat 2 étoiles,

Organisation 2<sup>e</sup> entretien du 28/11

- Loïc Grelot : convoqué à un 2<sup>e</sup> entretien le 28/11/20xx à 16 h,
- **Pierre Lanterne :** => convoqué à un 2e entretien le 28/11/20xx à 16 h.

Déroulement 2<sup>e</sup> entretien

- Loïc Grelot : Commentaire « Manque d'autonomie » => résultat 2 étoiles,
- Pierre Lanterne : Commentaire « Excellent contact, motivé et dynamique » => résultat 3 étoiles

#### Embauche

- Pierre Lanterne : Embauche définitive

• Créez la fiche du salarié Pierre Lanterne et son contrat de travail en vous aidant des informations suivantes : (5-03 ; 5-01)

| I                   | Information publique             |  |  |  |
|---------------------|----------------------------------|--|--|--|
| Nom                 | Pierre Lanterne                  |  |  |  |
| Mèl entreprise      | pierre-lanterne@erbioline.com    |  |  |  |
| Département         | Administration                   |  |  |  |
| Titre du poste      | Assistant de gestion             |  |  |  |
| In                  | formation personnelle            |  |  |  |
| Nationalité         | France                           |  |  |  |
| N° SS               | 1 96 03 38 205 410 4054 / 33     |  |  |  |
| N° Banque           | 40123 – 15410 – 15896352256 / 51 |  |  |  |
| Banque              | CIC                              |  |  |  |
| Genre               | Masculin                         |  |  |  |
| Etat civil          | Célibataire – 0 enfant           |  |  |  |
| Adresse             | 11 rue Saint Michel 69007 LYON   |  |  |  |
| Date naissance      | 15/03/1996                       |  |  |  |
| Lieu naissance      | Grenoble (38)                    |  |  |  |
|                     | Contrat                          |  |  |  |
| Référence           | Lanterne-Pierre-12-20xx          |  |  |  |
| Salaire             | 1 800 €                          |  |  |  |
| Structure salariale | Non cadre                        |  |  |  |
| Date embauche       | 01/12/20xx                       |  |  |  |

| odoo        | 5 – Gestion ressource humaine - Paie | Erbioline |
|-------------|--------------------------------------|-----------|
| Séquence 25 | Paramètres de comptabilisation       | 30'       |

Dans cette séquence vous devez réaliser les paramétrages les plus importants pour utiliser odoo.

#### Travail à faire

- Mettez à jour le plafond de la sécurité sociale (5-07)
- Contrôlez la présence des comptes suivants et créez les comptes manquants (1-06 ; 5-09)

| N° compte | Libellé                               | Nature          |
|-----------|---------------------------------------|-----------------|
| 431000    | Sécurité sociale                      | Tiers créditeur |
| 437100    | ASSEDIC                               | Tiers créditeur |
| 437200    | ARRCO                                 | Tiers créditeur |
| 437300    | AGIRC                                 | Tiers créditeur |
| 437700    | Caisse VRP                            | Tiers créditeur |
| 641300    | Primes et commissions                 | Charge          |
| 645100    | Cotisations URSSAFF                   | Charge          |
| 645310    | Cotisations caisse retraite non cadre | Charge          |
| 645320    | Cotisations caisse retraite cadre     | Charge          |
| 645330    | Cotisations prévoyance                | Charge          |
| 645400    | Cotisations ASSEDIC                   | Charge          |

• Paramétrez une prime de vacances de 500 € par salarié (5-08)

| Odoo        | 5 – Gestion ressource humaine - Paie | Erbioline |
|-------------|--------------------------------------|-----------|
| Séquence 26 | Les bulletins de salaire             | 55'       |

Attention : Le module de paie n'est pas utilisable dans un contexte réel car il ne respectes pas les normes françaises. Nous nous contenterons ici de générer des paies simples.

Travail à réaliser

• Mme. Berthod vous demande de réaliser les paies de novembre des différents salariés de l'entreprise (5-10)

(Pensez à désactiver le versement de la prime de vacances pour le mois de novembre)

| Paie de Novembre                 |                                                                                                    |                                                           |                                           |  |
|----------------------------------|----------------------------------------------------------------------------------------------------|-----------------------------------------------------------|-------------------------------------------|--|
| Selon la date à l<br>c'est la ra | Selon la date à laquelle l'exercice est réalisé, les montants des cotisations peuvent changer, c'est la raison pour laquelle nous proposons un corrigé à partir du salaire brut. |                                                           |                                           |  |
| Salariés                         |                                                                                                    | Variables de pa                                           | ye de novembre                            |  |
| Mme <b>Berthod</b>               | !! CONTROLER !!                                                                                                    | - Salaire de base<br>- Salaire brut                       | = 3 500 €<br>= 3 500 €                    |  |
|                                  |                                                                                                    |                                                           |                                           |  |
| Mme. Blanchard                   | !! CONTROLER !!                                                                                                    | <ul> <li>Salaire de base</li> <li>Salaire brut</li> </ul> | = 3 000 €<br>= 3 000 €                    |  |
|                                  |                                                                                                    |                                                           |                                           |  |
| Mme Chouet                       | !! CONTROLER !!                                                                                                    | <ul> <li>Salaire de base</li> <li>Salaire brut</li> </ul> | <pre>= 2 800 €</pre> <pre>= 2 800 €</pre> |  |
|                                  |                                                                                                    |                                                           |                                           |  |
| M. Balmette                      | !! CONTROLER !!                                                                                                    | <ul> <li>Salaire de base</li> <li>Salaire brut</li> </ul> | = 2 800 €<br>= 2 800 €                    |  |
|                                  |                                                                                                    |                                                           |                                           |  |
| M. Viuz                          | !! CONTROLER !!                                                                                                    | <ul> <li>Salaire de base</li> <li>Salaire brut</li> </ul> | = 2 200 €<br>= 2 200 €                    |  |
|                                  |                                                                                                    |                                                           |                                           |  |
| Mme Bredan                       | !! CONTROLER !!                                                                                                    | <ul> <li>Salaire de base</li> <li>Salaire brut</li> </ul> | = 2 200 €<br>= 2 200 €                    |  |

• Éditez chaque bulletin de paie dans un fichier pdf.

Chaque document sera sauvegardé au format PDF dans le dossier odoo-erbioline

- Confirmez les bulletins de paie de novembre (5-11)
- Visualisez les écritures de paie (5-12)

- odoo
- Mme. Berthod vous demande de réaliser les paies de décembre à l'aide des informations suivantes (5-10)

| Paie de décembre   |                 |                                                                                      |                                   |  |  |
|--------------------|-----------------|--------------------------------------------------------------------------------------|-----------------------------------|--|--|
| Salariés           |                 | Variables de pave de novembre                                                        |                                   |  |  |
|                    |                 |                                                                                      |                                   |  |  |
| Mme <b>Berthod</b> | !! CONTROLER !! | <ul> <li>Salaire de base</li> <li>Prime de vacances</li> <li>Salaire brut</li> </ul> | = 3 500 €<br>= 500 €<br>= 4 000 € |  |  |
|                    |                 |                                                                                      |                                   |  |  |
| Mme. Blanchard     | !! CONTROLER !! | - Salaire de base<br>- Prime de vacances<br>- Salaire brut                           | = 3 000 €<br>= 500 €<br>= 4 000 € |  |  |
|                    |                 |                                                                                      |                                   |  |  |
| Mme CHOUET         | !! CONTROLER !! | <ul> <li>Salaire de base</li> <li>Prime de vacances</li> <li>Salaire brut</li> </ul> | = 2 800 €<br>= 500 €<br>= 3 300 € |  |  |
|                    |                 |                                                                                      |                                   |  |  |
|                    |                 | 1                                                                                    |                                   |  |  |
| M. Balmette        | !! CONTROLER !! | - Salaire de base<br>- Prime de vacances<br>- Salaire brut                           | = 2 800 €<br>= 500 €<br>= 3 300 € |  |  |
|                    |                 |                                                                                      |                                   |  |  |
| M. Viuz            | !! CONTROLER !! | - Salaire de base<br>- Prime de vacances<br>- Salaire brut                           | = 2 200 €<br>= 500 €<br>= 2 700 € |  |  |
|                    |                 |                                                                                      |                                   |  |  |
| Mme <b>Bredan</b>  | !! CONTROLER !! | <ul> <li>Salaire de base</li> <li>Prime de vacances</li> <li>Salaire brut</li> </ul> | = 2 200 €<br>= 500 €<br>= 2 700 € |  |  |

• Editez chaque bulletin de paie dans un fichier pdf.

Chaque document sera sauvegardé au format PDF dans le dossier odoo-erbioline

- Confirmez les bulletins de paie de décembre (5-11)
- Visualisez les écritures de paie (5-12)

| odoo        | 5 – Gestion ressources humaines - Paie           | Erbioline |
|-------------|--------------------------------------------------|-----------|
| Séquence 27 | Gestion quotidienne des salariés (Congés, frais) | 50'       |

Ouvrez la société Erbioline et enregistrez les arrêts et les frais suivants (5-04 ; 5-05)

- 3/12 **Arrêt de travail** d'une journée de Luc Balmette du 2/12/20xx à 8 h au 3/12/20xx à 8 h pour convenance personnelle. L'arrêt avait été autorisé par Camille Berthod. Il ne sera pas payé.
  - Enregistrez l'arrêt de travail et l'approuver.
- 5/12 **Note de frais** de Camille Berthod du 5/12/20xx qui correspond à une note de restaurant avec le client Orchis (Facture FA-810-963, compte 625700) payée par la société, montant 48 € par personne. Il y avait 2 personnes.
  - Enregistrez la note de frais, l'approuver et l'enregistrer en comptabilité.
- 10/12 **Note de frais** de Viuz Vincent du 9/12/20xx : note hôtel restaurant de 225 €, payée par la société, référence : F17-12-789, compte 6251.
  - Enregistrez la note de frais, l'approuver et l'enregistrer en comptabilité.
- 16/12 **Note de frais** de Blanchard agate du 15/12/20xx : facturette essence de 50,42 €, payé par la société, référence : esso-78258, compte 6061.

#### • Enregistrez la note de frais, l'approuver et l'enregistrer en comptabilité.

- 22/12 **Note de frais** de Viuz Vincent du 20/12/20xx : note hôtel restaurant de 310 €, payé par la société, référence : Accord 789-5687, compte 6251.
  - Enregistrez la note de frais, l'approuver et l'enregistrer en comptabilité.
- 20/12 Arrêt de travail de 3 jours de Camille Berthod 10/12/20xx à 8 h au 113/12/20xx à 8 h pour arrêt maladie.
  - Enregistrez l'arrêt de travail et l'approuver.
  - Affichez le détail des congés et absences (5-04).
  - Affichez le rapport des dépenses par personne (5-05).

| odoo        | 6 – CRM                                          | Erbioline |
|-------------|--------------------------------------------------|-----------|
| Séquence 28 | Suivi de la prospection (pistes et opportunités) | 50'       |

Ouvrez la société Erbioline et réalisez l'opération suivante :

Vous recevez ce jour les rapports d'activité concernant les nouvelles pistes commerciales des commerciaux Adrien Retier et Lucie Bredan.

#### • Créez les pistes commerciales qui en résulte (6-01)

| Rapport d'activité |                                                                                                    |                                                              |                               |  |
|--------------------|----------------------------------------------------------------------------------------------------|--------------------------------------------------------------|-------------------------------|--|
| Commercial         | Adrien Retier                                                                                                    | Date 30 novembre                                             |                               |  |
| Contacts           | Informations contact                                                                                                    | Commentaire                                                  |                               |  |
| Belle de jour      | 24 rue des Remparts<br>33000 Bordeaux<br>Site : www.belle-de-jour.com<br>Mèl : contact@belle-de-jour.com<br>Tél. : 06 78 12 xx xx<br>Contact : Jacques Durand<br>Évaluation : 2 étoiles   | Nouvea                                                       | u magasin qui vient d'ouvrir. |  |
| Artesima           | 4 rue des Molunes<br>13000 Marseille<br>Site : <u>www.artesima.com</u><br>Mèl : <u>accueil@artesima.com</u><br>Tél. : 06 12 12 xx xx<br>Contact : Julie Deloite<br>Évaluation : 1 étoiles | Souhaite resserrer son offre commerciale et monter en gamme. |                               |  |

| Rapport d'activité |                                                                                                    |                                                                                                    |  |  |
|--------------------|----------------------------------------------------------------------------------------------------|----------------------------------------------------------------------------------------------------|--|--|
| Commercial         | Lucie Bredan                                                                                                    | Date Novembre                                                                                                |  |  |
| Contacts           | Informations contact                                                                                                    | Commentaire                                                                                                  |  |  |
| HKS Cosmetics      | Panzermacherstrasse 5,<br>58644 Iserlohn - ALLEMAGNE<br>Site : <u>www.hks.de</u><br>Mèl : cosmetics@hks.de<br>Tél. : +49 231 28 21xx xx<br>Contact : Wolfgang Berne<br>Évaluation : 2 étoiles             | Magasin qui vient d'ouvrir.                                                                                  |  |  |
| Zacobi SA          | Via Sacchi, 1<br>43100 Vicofertile-Parma (PR) - Italie<br>Site : <u>www.zacobi.it</u><br>Mèl : <u>accueil@zacobi.it</u><br>Tél. : +39 0521 804 xxx<br>Contact : Octavia Germano<br>Évaluation : 2 étoiles | Possède une chaine de 10 magasins dans<br>le centre de l'Italie et souhaite vendre des<br>produits français. |  |  |

Á la fin du mois de novembre le compte rendu suivant nous arrive des commerciaux

| Contacts                                                                                                    | Tâche à réaliser                                                                                                    |
|----------------------------------------------------------------------------------------------------|----------------------------------------------------------------------------------------------------|
| Belle de jour                                                                                                    | De forte chance de concrétiser un contrat. Le marché est estimé à 12 000 € par an avec<br>une probabilité de réussite de 70 %.<br>Transformer en opportunité. |
| Artesima                                                                                                    | Au point mort                                                                                                    |
| HKS CosmeticsDe forte chance d'avoir une issue positive, Le marché est estimé à 21 000 € par a<br>une probabilité de réussite de 50 %.<br>Transformer en opportunité. |                                                                                                    |
| Zacobi SA                                                                                                    | En attente de réponse, mais nos prix semblent trop élevés.                                                                                                    |

## • Transformer les pistes qui le justifient en opportunité (6-02) :

Vous recevez par mèl une liste de tâches à réaliser pour les commerciaux.

| Contacts             | Tâche à réaliser                               |  |
|----------------------|------------------------------------------------|--|
| Belle de jour        | Programmer un rendez-vous pour le 5/12 à 9 h.  |  |
| <b>HKS Cosmetics</b> | Programmer un rendez-vous pour le 6/12 à 15 h. |  |

#### • Programmer les rendez-vous suivant (6-03) :

Vous recevez les compte rendu de rencontre des commerciaux.

| Compte rendu de visite : Adrien Retier |            |                                                                                                    |  |
|----------------------------------------|------------|----------------------------------------------------------------------------------------------------|--|
| Contacts Date Commentaire              |            | Commentaire                                                                                                    |  |
| Belle de jour                          | 5/12 à 9 h | Passe une commande d'essai d'une sélection de tous les parfums et savons<br>à raison de 3 articles par référence. Appliquer le tarif revendeur. |  |

| Compte rendu de visite : Lucie Bredan |             |                                                                                                    |  |
|---------------------------------------|-------------|----------------------------------------------------------------------------------------------------|--|
| Contacts                              | Date        | Commentaire                                                                                                    |  |
| HKS Cosmetics                         | 6/12 à 15 h | Passe une commande de 20 parfums dans chaque référence. Appliquer le tarif revendeur et accorder une remise supplémentaire de 10 % par ligne. |  |

• Créez les devis qui résultent des comptes rendu de visite (6-04) :

#### • Attachez un document à une fiche client (8-01) :

- Concevez sous Excel un document vierge et le sauvegarder sous le nom : **Bilan belle-de-jour** dans votre dossier de travail odoo,
- Ouvrez le bon de commande du client Belle de jour,
- Attachez à la commande Belle de jour, le bilan sauvegardé précédemment.

| odoo        | 7 – Gestion de projets           | Erbioline |
|-------------|----------------------------------|-----------|
| Séquence 29 | Gestion de projets et des tâches | 50'       |

Ouvrez la société Erbioline et réalisez les opérations suivantes :

L'entreprise souhaite participer au salon « **zenitude** » de Bordeaux qui se déroulera du 1/5/20xx+1 au 5/5/20xx+1 et l'organisation en est confiée à Vincent Viuz qui est notre commercial sur la France.

L'année à retenir est l'année qui suit votre exercice en cours

• Créez le projet : Zenitude (7-01)

#### • Paramétrez les tâches suivantes à réaliser (7-01)

| Tâches à réaliser            | Échéances   | Responsable      |
|------------------------------|-------------|------------------|
| Réserver le stand            | 01/02/20xx  | Viuz Vincent     |
| Concevoir les plans du stand | 01/03/20xx, | Sybel agencement |
| Fabriquer le stand           | 01/04/20xx  | Sybel agencement |
| Imprimer les plaquettes      | 01/04/20xx  | Berthod Camille  |
| Monter le stand              | 30/04/20xx  | Sybel agencement |
| Réserver l'hotel             | 1/03/20xx   | Viuz Vincent     |
| Réserver les transports      | 1/04/20xx   | Viuz Vincent     |

## • Paramétrez les trois étapes suivantes (7-02) :

- Tâches à faire,
- Tâches en cours,
- Tâches terminées.
- Paramétrer les tâches telles qu'elles seront à la fin du mois de mars (7-02).